### Copyright

This publication, including all photographs, illustrations and software, is protected under international copyright laws, with all rights reserved. Neither this manual, nor any of the material contained herein, may be reproduced without written consent of the author.

Version 2.0

### Disclaimer

The information in this document is subject to change without notice. The manufacturer makes no representations or warranties with respect to the contents hereof and specifically disclaims any implied warranties of merchantability or fitness for any particular purpose. The manufacturer reserves the right to revise this publication and to make changes from time to time in the content hereof without obligation of the manufacturer to notify any person of such revision or changes.

### **Trademark Recognition**

Microsoft, MS-DOS and Windows are registered trademarks of Microsoft Corp.

MMX, Pentium, Pentium-II, Pentium-III, Celeron are registered trademarks of Intel Corporation.

Other product names used in this manual are the properties of their respective owners and are acknowledged.

### Federal Communications Commission (FCC)

This equipment has been tested and found to comply with the limits for a Class B digital device, pursuant to Part 15 of the FCC Rules. These limits are designed to provide reasonable protection against harmful interference in a residential installation. This equipment generates, uses, and can radiate radio frequency energy and, if not installed and used in accordance with the instructions, may cause harmful interference to radio communications. However, there is no guarantee that interference will not occur in a particular installation. If this equipment does cause harmful interference to radio or television reception, which can be determined by turning the equipment off and on, the user is encouraged to try to correct the interference by one or more of the following measures:

- Reorient or relocate the receiving antenna
- Increase the separation between the equipment and the receiver
- Connect the equipment onto an outlet on a circuit different from that to which the receiver is connected
- Consult the dealer or an experienced radio/TV technician for help

Shielded interconnect cables and a shielded AC power cable must be employed with this equipment to ensure compliance with the pertinent RF emission limits governing this device. Changes or modifications not expressly approved by the system's manufacturer could void the user's authority to operate the equipment.

### **Declaration of Conformity**

This device complies with part 15 of the FCC rules. Operation is subject to the following conditions:

- This device may not cause harmful interference.
- This device must accept any interference received, including interference that may cause undesired operation.

This device is in conformity with the following EC/EMC directives:

| EN 55022     | Limits and methods of mesurement of radio disturbance char- |
|--------------|-------------------------------------------------------------|
|              | acteristics of information technology equipment             |
| EN 61000-3-2 | Disturbances in supply systems says a                       |

- L EN 61000-3-2 Disturbances in supply systems caused
- □ EN 61000-3-3 Disturbances in supply systems caused by household appliances and similar electrical equipment " Voltage fluctuations"
- □ EN 55024 Information technology equipment-Immunity characteristics-Limits and methods of measurement
- □ EN 60950 Safety for information technology equipment including electrical business equipment
- CE marking

#### CE

### **Canadian Department of Communications**

This class B digital apparatus meets all requirements of the Canadian Interferencecausing Equipment Regulations.

Cet appareil numérique de la classe B respecte toutes les exigences du Réglement sur le matériel brouilieur du Canada.

### **About the Manual**

The manual consists of the following:

| Chapter 1<br>Introducing the Motherboard                                      | Describes features of the motherboard.                                         | 🖒 page 1  |
|-------------------------------------------------------------------------------|--------------------------------------------------------------------------------|-----------|
| Chapter 2<br>Installing the Motherboard                                       | Describes installation of motherboard components.                              | 🖒 page 7  |
| Chapter 3<br>Using BIOS                                                       | Provides information on using the BIOS Setup Utility.                          | 🖒 page 27 |
| Chapter 4<br>Using the Motherboard Software                                   | Describes the motherboard software.                                            | 🗢 page 57 |
| Chapter 5<br>Intel <sup>®</sup> Matrix Storage Manager<br>RAID Configurations | Describes Intel <sup>®</sup> Matrix<br>Storage Manager RAID<br>Configurations. | 🖒 page 63 |
| Chapter 6<br>Trouble Shooting                                                 | Provides basic trouble shooting tips.                                          | 🖒 page 69 |

# TABLE OF CONTENTS

| Prefac   | ce                                      | i        |
|----------|-----------------------------------------|----------|
| Chapt    | er 1                                    | 1        |
| Introd   | ucing the Motherboard                   | 1        |
|          | Introduction                            | 1        |
|          | Pakage Contents                         | 1        |
|          | Specifications                          | ±        |
|          | Specifications                          | Z        |
|          | Motherboard Components                  | 4        |
|          | I/O Ports                               | 6        |
| Chapt    | er 2                                    | 7        |
| Installi | ng the Motherboard                      | 7        |
|          | Safety Precautions                      | 7        |
|          | Installing the Motherboard in a Chassis | 7        |
|          | Checking lumper Settings                | γ<br>Ω   |
|          | Installing Hardware                     | ٥٥       |
|          | Installing Haluwale                     | 99<br>م  |
|          | Installing the CPU Cooler               | Э<br>11  |
|          | Installing Memory Modules               | 11<br>12 |
|          | Installing Memory Modules               | ۲۷<br>۱۸ |
|          | Connecting Antional Devices             | 14       |
|          | Installing a SATA Hard Drive            |          |
|          | Connecting Case Components              |          |
|          | Front Panel Header                      | 23       |
| a .      |                                         |          |
| Cnapt    | er 3                                    | 27       |
| Using B  | BIOS                                    | 27       |
|          | About the Setup Utility                 | 27       |
|          | The Standard Configuration              | 27       |
|          | Entering the Setup Utility              | 27       |
|          | Resetting the Default CMOS Values       | 28       |
|          | Using BIOS                              | 28       |
|          | BIOS Navigation Keys                    | 29       |
|          | Main Menu                               | 30       |
|          | Advanced Menu                           | 31       |
|          | Chipset Menu                            | 43       |
|          | M.I.B III(MB Intelligent Bios III) Menu | 46       |
|          | Boot Menu                               | 50       |
|          | Security Menu                           | 52       |
|          | Save & Exit Menu                        | 55       |

| Chapter 4<br>Using the Motherboard Software                          | 57<br>57 |
|----------------------------------------------------------------------|----------|
| Auto-installing under Windows XP/7/8                                 | 57       |
| Running Setup                                                        | 57       |
| Manual Installation                                                  | 59       |
| ECS Utility Software (Intelligent EZ Utility)                        | 59       |
| Chapter 5                                                            | 63       |
| Intel <sup>®</sup> Matrix Storage Manager RAID Configuration         | 63       |
| Before creating a RAID set                                           | 63       |
| Entering Intel <sup>®</sup> Matrix Storage Manager RAID BIOS utility | 64       |
| Creating a RAID set                                                  | 65       |
| Deleting a RAID set                                                  | 67       |
| Reseting disks to Non-RAID                                           | 68       |
| Exiting Setup                                                        | 68       |
| Chapter 6                                                            | 69       |
| Trouble Shooting                                                     | 69       |
| Start up problems during assembly                                    | 69       |
| Start up problems after prolong use                                  | 70       |
| Maintenance and care tips                                            | 70       |
| Basic Troubleshooting Flowchart                                      | 71       |
|                                                                      |          |

### Introduction

Thank you for choosing the **Z77H2-A3** motherboard. This motherboard is a high performance, enhanced function motherboard designed to support the LGA1155 socket for latest new Sandy Bridge and Ivy Bridge high-end desktop processors.

This motherboard is based on Intel<sup>®</sup> Z77 Express Chipset for best desktop platform solution. It supports up to 32 GB of system memory with dual channel DDR3 2820+(OC)/1600 MHz. One PCI Express x16 slot, intended for Graphics Interface, is supported. In addition, four PCI Express x1 slots and two PCI slots are for extending usage.

It integrates USB 2.0 and USB 3.0 interface, supporting up to ten USB 2.0 ports (six USB 2.0 ports at rear panel and two USB 2.0 headers support additional four USB 2.0 ports) and four USB 3.0 ports (two USB 3.0 ports at the rear panel and one USB 3.0 header supports additional two USB 3.0 ports). The gray USB 2.0 header provides EZ charger technology, please refer to Front Panel USB headers of chapter 2 for more details.

The motherboard is equipped with advanced full set of I/O ports in the rear panel, including PS/2 Combo & USB connectors, one DVI port (colay HDMI port), one VGA port, one RJ45 LAN connector, six USB 2.0 ports, two USB 3.0 ports and audio jacks 8-ch for microphone, line-in and line-out.

In addition, this motherboard supports two SATA 6Gb/s and four SATA 3Gb/s connectors for expansion.

### Package Contents

Your motherboard package ships with the following items:

- □ Z77H2-A3 Motherboard
- Quick Installation Guide
- User Manual
- DVD
- I/O Shield
- □ 2 SATA 3Gb/s Cables

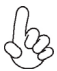

The package contents above are for reference only, please take the actual package items as standard.

### **Specifications**

| CPU                                     | LGA1155 socket for latest new Sandy Bridge and Ivy Bridge<br>high-end desktop processors                                                                                                    |
|-----------------------------------------|----------------------------------------------------------------------------------------------------|
|                                         | Note: Please go to ECS website for the latest CPU support list.                                                                                                    |
| Chipset                                 | Intel <sup>®</sup> Z77 Chipset                                                                                                    |
| Memory                                  | <ul> <li>Dual-channel DDR3 memory architecture</li> <li>4 x 240-pin DDR3 DIMM sockets support up to 32 GB</li> <li>Supports DDR3 2820+(OC)/1600 DDR3 SDRAM</li> <li>Note: Please go to ECS website for the latest Memory support list.</li> </ul>                                                                                                    |
| Expansion<br>Slots                      | <ul> <li>1 x PCI Express Gen3.0 x16 slot</li> <li>4 x PCI Express x1 slots</li> <li>2 x PCI slots</li> </ul>                                                                                                    |
| Storage                                 | <ul> <li>Supported by Intel<sup>®</sup> Z77 Express Chipset         <ul> <li>4 x Serial ATA 3Gb/s devices</li> <li>2 x Serial ATA 6Gb/s devices</li> <li>RAID 0, RAID 1, RAID 5, RAID 10 configuration</li> </ul> </li> </ul>                                                                                                    |
| Audio                                   | <ul> <li>Realtek ALC892 8-Ch High Definition audio CODEC</li> <li>Compliant with HD audio specification</li> </ul>                                                                                                    |
| LAN                                     | Realtek 8111E     - 10/100/1000 Fast Ethernet Controller                                                                                                    |
| Rear Panel I/O                          | <ul> <li>1 x PS/2 Combo &amp; USB connectors</li> <li>1 x VGA port</li> <li>1 x DVI port (colay HDMI port)</li> <li>6 x USB 2.0 ports</li> <li>1 x RJ45 LAN connector</li> <li>2 x USB 3.0 ports</li> <li>Audio jacks 8-ch for microphone, line-in and line-out</li> </ul>                                                                                                    |
| Internal I/O<br>Connectors &<br>Headers | <ul> <li>1 x 24-pin ATX Power Supply connector</li> <li>1 x 4-pin ATX 12V Power connector</li> <li>1 x 4-pin CPU_FAN connector</li> <li>1 x 3-pin SYS_FAN1 (with smart fan) &amp; SYS_FAN2 connectors</li> <li>1 x 3-pin PWR_FAN connector</li> <li>2 x USB 2.0 headers support additional four USB 2.0 ports (F_USB1 supports EZ charger)</li> <li>1 x USB 3.0 header supports additional two USB 3.0 ports</li> <li>4 x Serial SATA 3Gb/s connectors</li> <li>2 x Serial SATA 6Gb/s connectors</li> <li>1 x Serial port header (COM)</li> <li>1 x SPDIF out header</li> <li>1 x Front Panel audio header</li> <li>1 x CLR_CMOS header</li> <li>1 x Speaker header</li> <li>1 x Case open header</li> <li>1 x ME_UNLOCK header</li> </ul> |

| System BIOS | •<br>•<br>•<br>•<br>• | AMI BIOS with 64Mb SPI Flash ROM<br>Supports Plug and Play, STR (S3)/ STD(S4), Hardware Monitor,<br>Multi Boot<br>Audio, LAN, can be disabled in BIOS<br>F7 hot key for boot up devices option<br>Supports ACPI 3.0 revision & DMI<br>Supports Pgup clear CMOS Hotkey<br>Supports Over-Clocking<br>Supports Over-Clocking<br>Supports ECS M.I.B III Utility<br>Supports eBLU, eDC, eSF (Warning: Microsoft .NET Frame-<br>work 3.5 is required)<br>Supports EZ Charger |
|-------------|-----------------------|----------------------------------------------------------------------------------------------------|
| Form Factor | •                     | ATX Size, 305mm x 210mm                                                                                                    |

### **Motherboard Components**

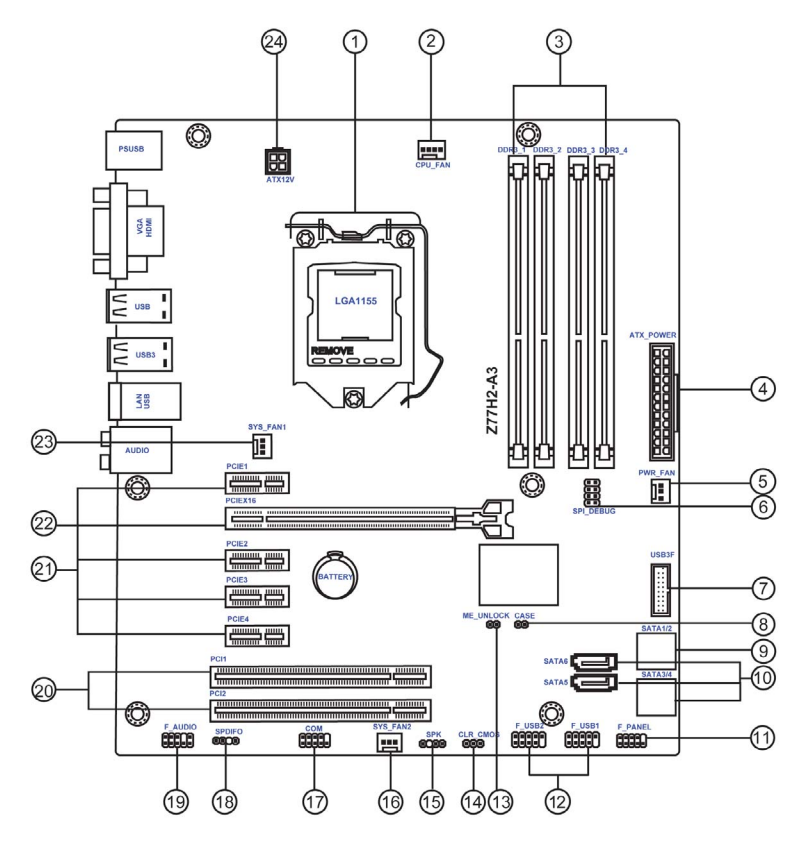

#### Table of Motherboard Components

| LABEL         | COMPONENTS                                               |
|---------------|----------------------------------------------------------|
| 1. CPU Socket | LGA1155 socket                                           |
| 2. CPU_FAN    | 4-pin CPU cooling fan connector                          |
| 3. DDR3_1~4   | 240-pin DDR3 Module slots                                |
| 4. ATX_POWER  | Standard 24-pin ATX power connector                      |
| 5. PWR_FAN    | Power cooling fan connector                              |
| 6. SPI_DEBUG  | SPI debug header-for factory use only                    |
| 7. USB3F      | Front panel USB 3.0 header                               |
| 8. CASE       | CASE open header                                         |
| 9. SATA 1/2   | Serial ATA 6.0 Gb/s connectors                           |
| 10. SATA3~6   | Serial ATA 3.0 Gb/s connectors                           |
| 11. F_PANEL   | Front panel switch/LED header                            |
| 12. F_USB1~2  | Front panel USB 2.0 headers (F_USB1 supports EZ Charger) |
| 13. ME_UNLOCK | ME unlock header-for factory use only                    |
| 14. CLR_CMOS  | Clear CMOS jumper                                        |
| 15. SPK       | Speaker header                                           |
| 16. SYS_FAN2  | 3-pin system cooling fan connector                       |
| 17. COM       | Onboard serial port header                               |
| 18. SPDIFO    | SPDIF out header                                         |
| 19. F_AUDIO   | Front panel audio header                                 |
| 20. PCI1~2    | 32-bit add-on card slots                                 |
| 21. PCIE1~4   | PCI Express x1 slots                                     |
| 22. PCIEX16   | PCI Express slot for graphics interface                  |
| 23. SYS_FAN1  | 3-pin system cooling fan connector                       |
| 24. ATX12V    | 4-pin +12V power connector                               |

#### I/O Ports

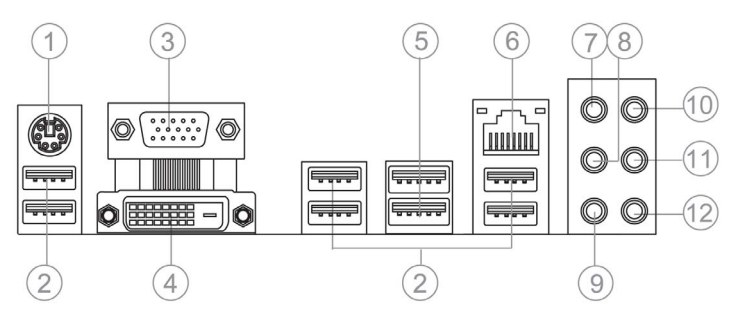

#### 1. PS/2 Combo port

Use the PS/2 combo port to connect the PS/2 Keyboard or PS/2 Mouse.

#### 2. USB 2.0 Ports

Use the USB 2.0 ports to connect USB 2.0 devices.

#### 3. VGA Port

Connect your monitor to the VGA port.

#### 4. DVI Port (colay HDMI Port)

You can connect the display device to the DVI port.

#### 5. USB 3.0 Ports

Use the USB 3.0 ports to connect USB 3.0 devices.

#### 6. LAN Port

Connect an RJ-45 jack to the LAN port to connect your computer to the Network.

| LAN LED      | Status          | Description |
|--------------|-----------------|-------------|
|              | OFF             | No data     |
| ACTIVITY LED | Orange blinking | Active      |
|              | OFF             | Nolink      |
|              | Green           | Link        |

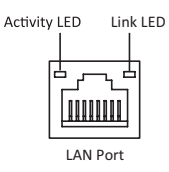

#### 7~12. Audio ports

Use the audio jacks to connect audio devices. No.10 port is for stereo line-in signal, while No.12 port is for microphone in signal. This motherboard supports 8-channel audio devices that correspond to No.7, No.8, No.9 and No.11 port respectively. In addition, all of the 3 ports, No.8, No.9, and No.11 provide users with both right & left channels individually. Users please refer to the following note for specific port function definition.

| 7: Center & Woofer | 10: Line-in     |  |
|--------------------|-----------------|--|
| 8: Back Surround   | 11: Front Out   |  |
| 9: Side Surround   | 12: Mic_in Rear |  |

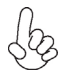

The above port definition can be changed to audio input or audio output by changing the driver utility setting.

### Chapter 2 Installing the Motherboard

### 2-1. Safety Precautions

Follow these safety precautions when installing the motherboard:

- Wear a grounding strap attached to a grounded device to avoid damage from static electricity.
- Discharge static electricity by touching the metal case of a safely grounded object before working on the motherboard.
- Leave components in the static-proof bags.
- Always remove the AC power by unplugging the power cord from the power outlet before installing or removing the motherboard or other hardware components.

### 2-2. Installing the motherboard in a Chassis

This motherboard carries an ATX form factor of  $305 \times 210$  mm. Choose a chassis that accommodates this form factor. Make sure that the I/O template in the chassis matches the I/O ports installed on the rear edge of the motherboard. Most system chassis have mounting brackets installed in the chassis, which corresponds to the holes in the motherboard. Place the motherboard over the mounting brackets and secure the motherboard onto the mounting brackets with screws.

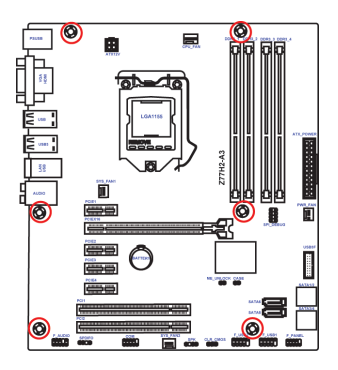

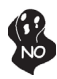

Do not over-tighten the screws as this can stress the motherboard.

### 2-3. Checking Jumper Settings

The following illustration shows the location of the motherboard jumpers. Pin 1 is labeled.

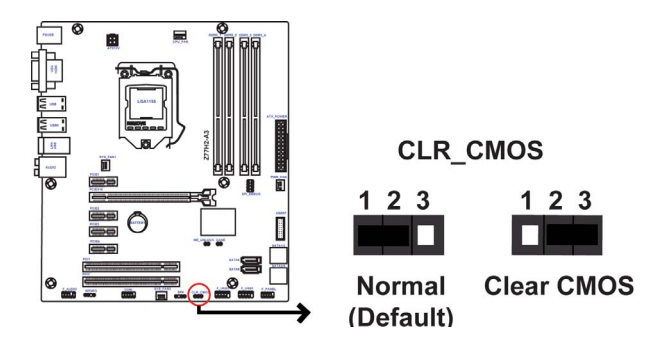

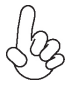

To avoid the system instability after clearing CMOS, we recommend users to enter the main BIOS setting page to "Load Default Settings" and then "Save and Exit Setup".

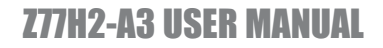

### 2-4. Installing Hardware

#### 2-4-1. Installing the Processor

- This motherboard has an LGA1155 socket.
- When choosing a processor, consider the performance requirements of the system. Performance is based on the processor design, the clock speed and system bus frequency of the processor, and the quantity of internal cache memory and external cache memory.
- You may be able to change the settings in the system Setup Utility. We strongly recommend you do not over-clock processor or other components to run faster than their rated speed.
- The following illustration shows CPU installation components.

A. Press the hook of lever down with your thumb and pull it to the right side to release it from retention tab.

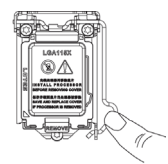

B. Lift the tail of the load lever and rotate the load plate to fully open position.

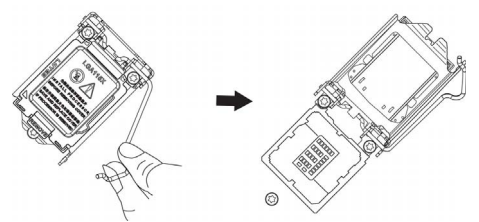

C. Grasp the edge of the package substrate. Make sure pin 1 indicator is on your bottom-left side. Aim at the socket and place the package carefully into the socket by purely vertical motion.

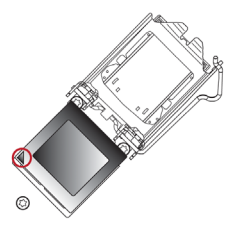

D. Rotate the load plate onto the package IHS (Intergraded Heat Spreader). Engage the load lever while pressing down lightly onto the load plate. Secure the load lever with the hook under retention tab. Then the cover will flick automatically.

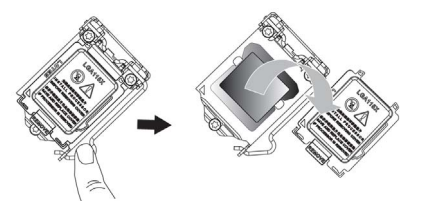

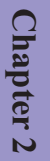

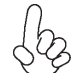

Please save and replace the cover onto the CPU socket if processor is removed.

#### 2-4-2. Installing the CPU Cooler

- Install the cooling fan in a well-lit work area so that you can clearly see the motherboard and processor socket.
- Avoid using cooling fans with sharp edges in case the fan casing and the clips cause serious damage to the motherboard or its components.
- To achieve better airflow rates and heat dissipation, we suggest that you use a high quality fan with 3800 rpm at least. CPU fan and heat sink installation procedures may vary with the type of CPU fan/heatsink supplied. The form and size of fan/heatsink may also vary.
- DO NOT remove the CPU cap from the socket before installing a CPU.
- Return Material Authorization (RMA) requests will be accepted only if the motherboard comes with the cap on the LGA1155 socket.
- The following illustration shows how to install CPU fan.

A. Apply some thermal grease onto the contacted area between the heatsink and the CPU, and make it to be a thin layer.

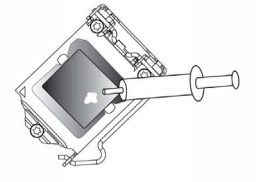

B. Fasten the cooling fan supporting base onto the CPU socket on the motherboard. And make sure the CPU fan is plugged to the CPU fan connector.

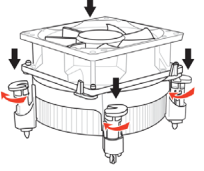

C. Connect the CPU cooler power connector to the CPU\_FAN connector.

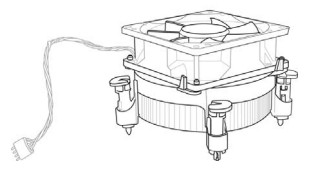

#### 2-4-3. Installing Memory Modules

- This motherboard accommodates four memory modules. It can support four 240-pin DDR3 2800+(OC).
- Do not remove any memory module from its antistatic packaging until you are ready to install it on the motherboard. Handle the modules only by their edges. Do not touch the components or metal parts. Always wear a grounding strap when you handle the modules.
- You must install at least one module in any of the four slots. Total memory capacity is 32 GB.
- Refer to the following to install the memory modules.

A. Push the latches on each side of the DIMM slot down.

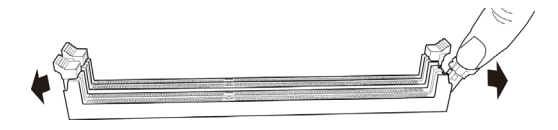

B. Install the DIMM module into the slot and press it firmly down until it seats correctly. Check that the cutouts on the DIMM module edge connector match the notches in the DIMM slot.

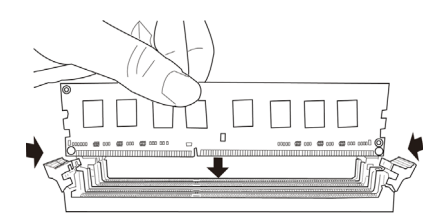

C. The slot latches are levered upwards and latch on to the edges of the  $\mathsf{DIMM}.$ 

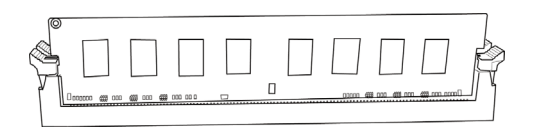

The four DDR3 memory sockets (DDR3\_1, DDR3\_2, DDR3\_3 and DDR3\_4) are divided into two channels and each channel has two memory sockets as following:

Channel A: DDR3\_1, DDR3\_2 Channel B: DDR3\_3, DDR3\_4

#### **Recommend memory configuration**

| Madal   | Sockets   |           |           |           |
|---------|-----------|-----------|-----------|-----------|
| Wouer   | DDR3_1    | DDR3_2    | DDR3_3    | DDR3_4    |
| 1 DIMM  | ~         | Populated | ~         | ~         |
| 1 DIMM  | ~         | ~         | ~         | Populated |
| 2 DIMMs | ~         | Populated | ~         | Populated |
| 3 DIMMs | Populated | Populated | ~         | Populated |
| 3 DIMMs | ~         | Populated | Populated | Populated |
| 4 DIMMs | Populated | Populated | Populated | Populated |

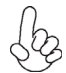

Due to Intel CPU spec definition, please follow the table above for recommended memory configuration.

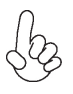

1. For best performance and compatibility, we recommend that users give priority to the white DIMMs (DDR3\_2/DDR3\_4) when installing DIMMs. 2. We suggest users not to mix memory type. It is recommended to use the same brand and type memory on this motherboard.

#### 2-4-4. Installing Add-on Cards

The slots on this motherboard are designed to hold expansion cards and connect them to the system bus. Expansion slots are a means of adding or enhancing the motherboard's features and capabilities. With these efficient facilities, you can increase the motherboard's capabilities by adding hardware that performs tasks that are not part of the basic system.

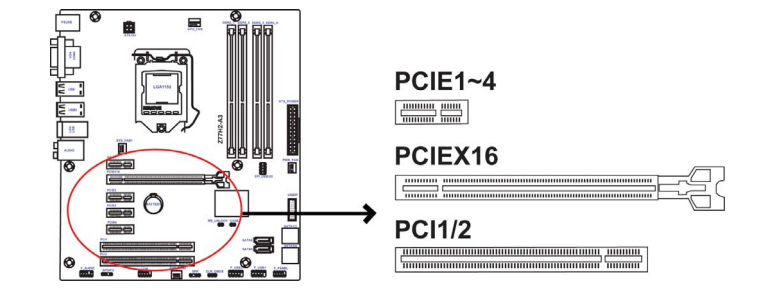

- PCIE1~4 Slots The PCI Express x1 slot is fully compliant to the PCI Express Base Specification revision 2.0.
- PCIEX16 Slot The PCI Express x16 slot is used to install an external PCI Express graphics card that is fully compliant to the PCI Express Base Specification revision 3.0.
- PCI1~2 Slots This motherboard is equipped with two standard PCI slots. PCI stands for Peripheral Component Interconnect and is a bus standard for expansion cards, which for the most part, is a supplement of the older ISA bus standard. The PCI slots on this board are PCI v3.0 compliant.

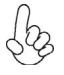

Before installing an add-on card, check the documentation for the card carefully. If the card is not Plug and Play, you may have to manually configure the card before installation. Follow these instructions to install an add-on card:

- 1 Remove a blanking plate from the system case corresponding to the slot you are going to use.
- 2 Install the edge connector of the add-on card into the expansion slot. Ensure that the edge connector is correctly seated in the slot.
- 3 Secure the metal bracket of the card to the system case with a screw.

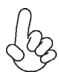

1. For some add-on cards, for example graphics adapters and network adapters, you have to install drivers and software before you can begin using the add-on card.

2. The onboard PCI interface does not support 64-bit SCSI cards.

Please refer the following illustrations to install the add-on card:

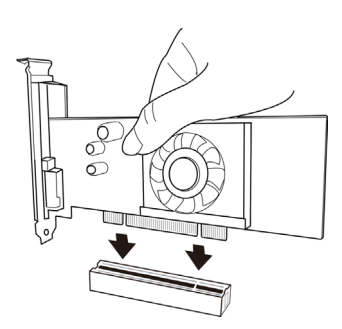

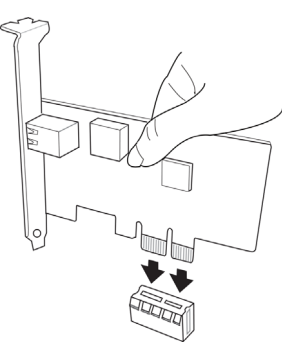

Install the VGA Card in the PCI slot

Install the LAN Card in the PCIE X1 slot

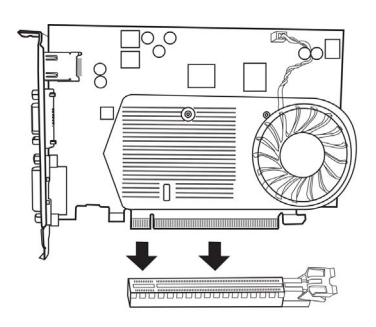

Install the VGA Card in the PCIE X16 slot

#### 2-4-5. Connecting Optional Devices

Refer to the following for information on connecting the motherboard's optional devices:

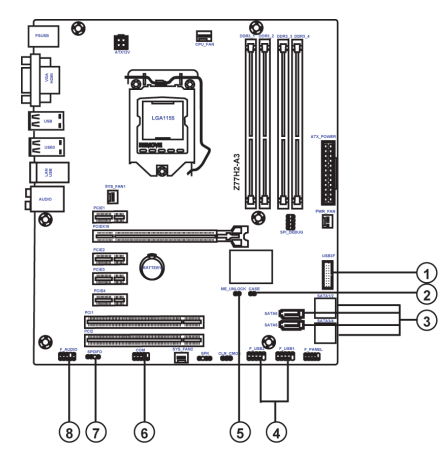

| No. | Components | No. | Components |
|-----|------------|-----|------------|
| 1   | USB3F      | 5   | ME_UNLOCK  |
| 2   | CASE       | 6   | СОМ        |
| 3   | SATA1~6    | 7   | SPDIFO     |
| 4   | F_USB1~2   | 8   | F_AUDIO    |

#### 1. USB3F: Front Panel USB 3.0 header

This Motherboard implements one USB 3.0 header supporting 2 extra front USB 3.0 ports, which delivers 5Gb/s transfer rate.

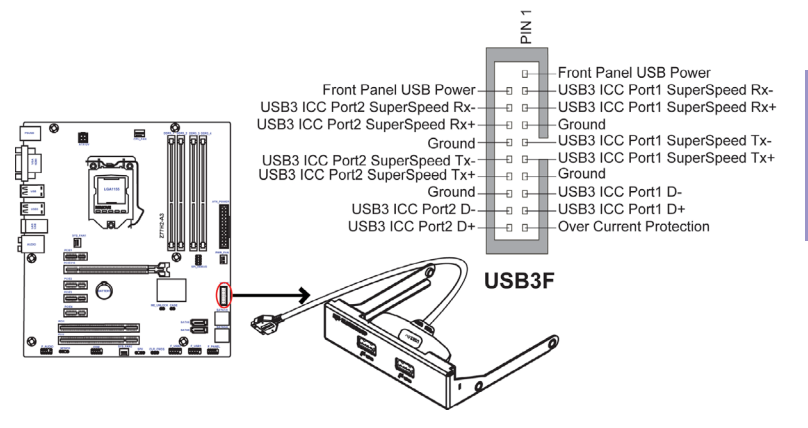

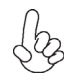

Please make sure that the USB cable has the same pin assignment as indicated above. A different pin assignment may cause damage or system hangup.

#### 2. CASE: Chassis Intrusion Detect Header

This detects if the chassis cover has been removed. This function needs a chassis equipped with instrusion detection switch and needs to be enabled in BIOS.

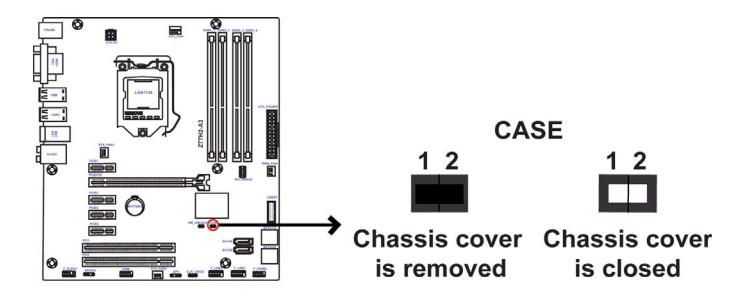

#### 3. SATA1~6: Serial ATA connectors

SATA3~6 connectors are used to support the Serial ATA 3.0Gb/s device, SATA1/2 connectors support the Serial ATA 6.0Gb/s device, simpler disk drive cabling and easier PC assembly. It eliminates limitations of the current Parallel ATA interface. But maintains register compatibility and software compatibility with Parallel ATA.

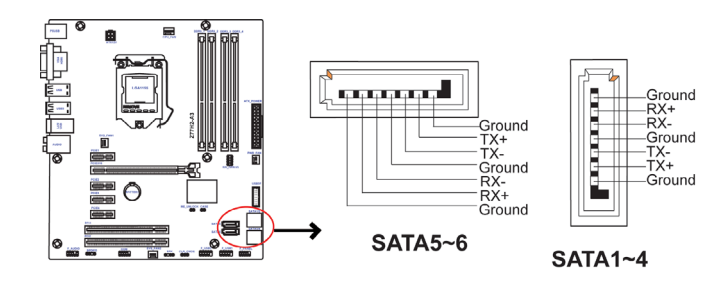

#### 4. F\_USB1~2: Front Panel USB 2.0 headers (F\_USB1 supports EZ Charger)

The motherboard has two USB 2.0 headers supporting four USB 2.0 ports. Additionally, some computer cases have USB ports at the front of the case. If you have this kind of case, use auxiliary USB connector to connect the front-mounted ports to the motherboard.

Unlike F\_USB2 in this mainboard, F\_USB1 supports EZ Charger technology, provides 3 times current than general USB port in off mode for USB devices. It is useful and excellent, especially for the iPhone, iPad and iPod touch devices that need a large amount of current for faster recharging within less time.

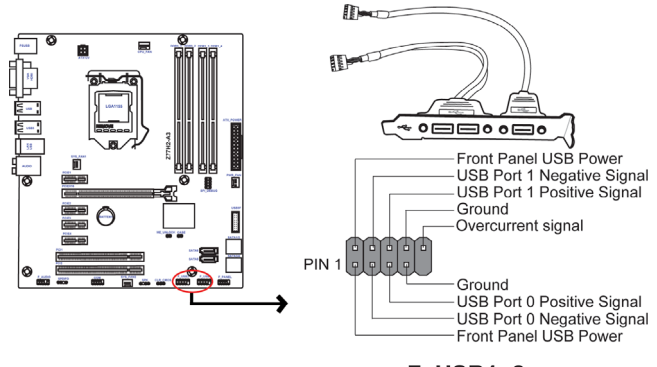

F\_USB1~2

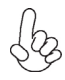

Please make sure that the USB cable has the same pin assignment as indicated above. A different pin assignment may cause damage or system hangup.

#### 5. ME\_UNLOCK: ME Unlock Header

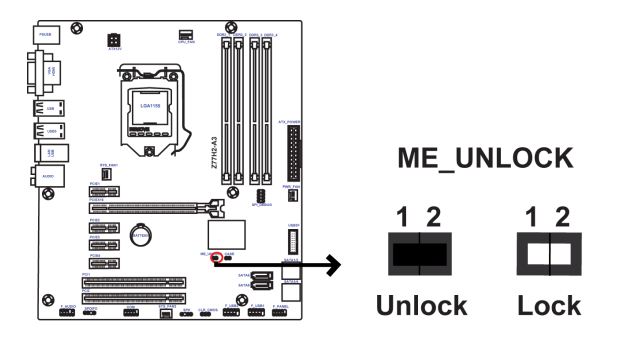

#### 6. COM: Onboard serial port header

Connect a serial port extension bracket to this header to add a serial port to your system.

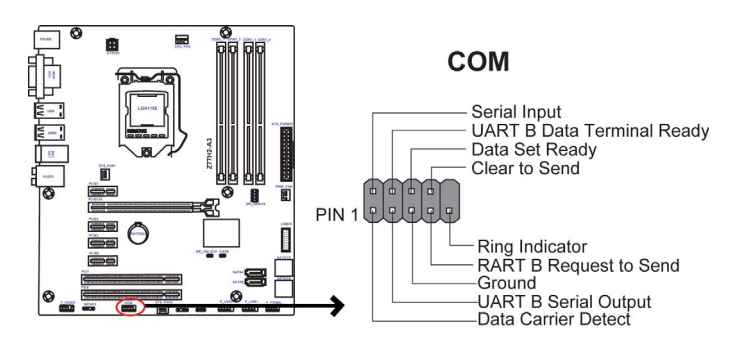

#### 7. SPDIFO: SPDIF out header

This is an optional header that provides an SPDIFO (Sony/Philips Digital Interface) output to digital multimedia device through optical fiber or coaxial connector.

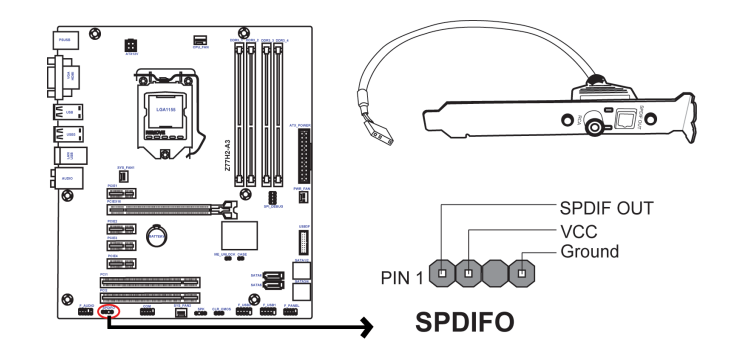

#### 8. F\_AUDIO: Front Panel Audio Header

The front panel audio header allows the user to install auxiliary front-oriented microphone and line-out ports for easier access. This header supports HD audio by default. If you want connect an AC' 97 front panel audio to HD onboard headers, please set as below picture.

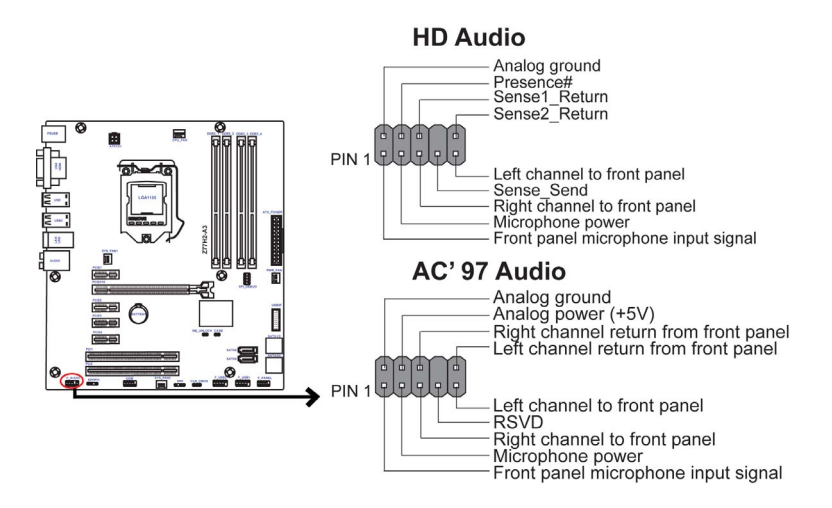

## AC' 97 Audio Configuration: To enable the front panel audio connector to support AC97 Audio mode.

If you use AC' 97 Front Panel, please tick off the option of "Disabled Front Panel Detect". If you use HD Audio Front Panel, please don't tick off "Disabled Front Panel Detect".

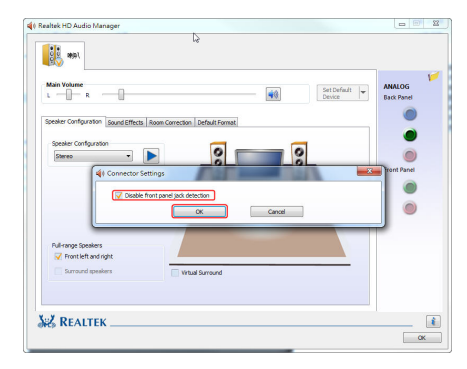

\* For reference only

If you use AC' 97 Front Panel, please don't tick off "Using Front Jack Detect ". If you use HD Audio Front Panel, please tick off the option of "Using Front Jack Detect ".

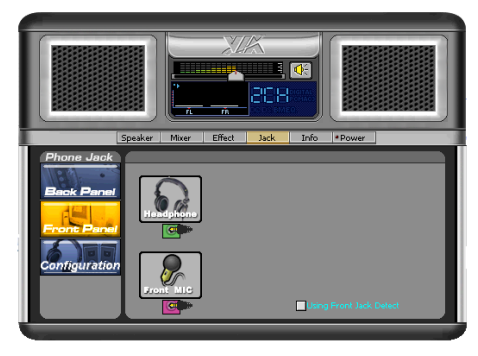

\* For reference only

#### 2-4-6. Installing a SATA Hard Drive

This section describes how to install a SATA Hard Drive.

#### **About SATA Connectors**

Your motherboard features six SATA connectors supporting a total of six drives. SATA refers to Serial ATA (Advanced Technology Attachment) is the standard interface for the IDE hard drives which are currently used in most PCs. These connectors are well designed and will only fit in one orientation. Locate the SATA connectors on the motherboard and follow the illustration below to install the SATA hard drives.

#### **Installing Serial ATA Hard Drives**

To install the Serial ATA (SATA) hard drives, use the SATA cable that supports the Serial ATA protocol. This SATA cable comes with a SATA power cable. You can connect either end of the SATA cable to the SATA hard drive or the connector on the motherboard.

Refer to the illustration below for proper installation:

- 1 Attach either cable end to the connector on the motherboard.
- 2 Attach the other cable end to the SATA hard drive.
- 3 Attach the SATA power cable to the SATA hard drive and connect the other end to the power supply.

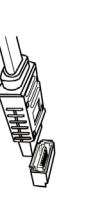

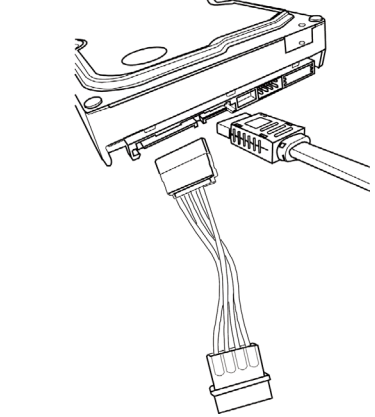

\* For reference only

#### 2-4-7. Connecting Case Components

After you have installed the motherboard into a case, you can begin connecting the motherboard components. Refer to the following:

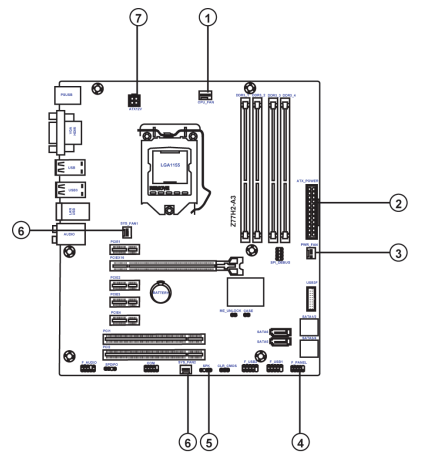

| No. | Components | No. | Components  |
|-----|------------|-----|-------------|
| 1   | CPU_FAN    | 5   | SPK         |
| 2   | ATX_POWER  | 6   | SYS_FAN 1~2 |
| 3   | PWR_FAN    | 7   | ATX_12V     |
| 4   | F_PANEL    |     |             |

# 1. CPU\_FAN (CPU cooling FAN Power Connector) & 6. SYS\_FAN (System Cooling FAN Power Connector) & 3. PWR\_FAN (Power Cooling FAN Power Connector)

Connect the CPU cooling fan cable to **CPU\_FAN**. Connect the system cooling fan connector to **SYS\_FAN1~2**. Connect the power cooling fan connector to **PWR\_FAN**.

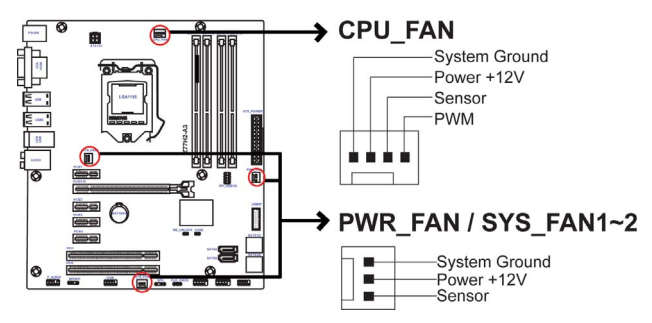

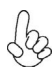

Users please note that the fan connector supports the CPU cooling fan of 1.1A  $^{\sim}$  2.2A (26.4W max) at +12V.

# 2. ATX\_POWER (ATX 24-pin Power Connector) & 7. ATX12V (ATX 12V Power Connector)

Connect the standard power supply connector to ATX\_POWER. Connect the auxiliary case power supply connector to ATX12V.

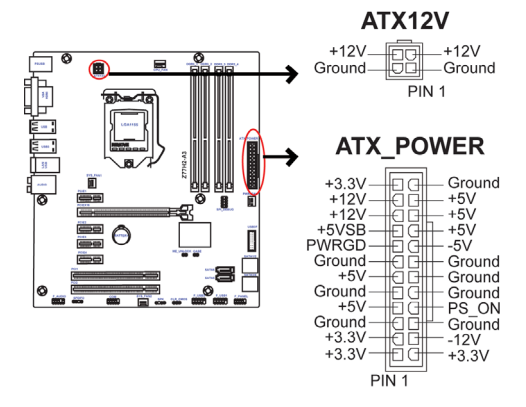

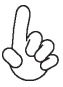

#### Connecting 24-pin power cable

The ATX 24-pin connector allows you to connect to ATX v2.x power supply.

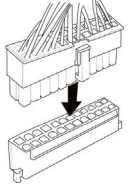

With ATX v2.x power supply, users please note that when installing 24-pin power cable, the latches of power cable and the ATX match perfectly.

24-pin power cable

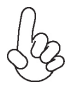

#### Connecting 4-pin power cable

The ATX12V4P power connector is used to provide power to the CPU.

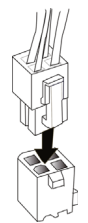

When installing 4-pin power cable, the latches of power cable and the ATX12V4P match perfectly.

4-pin power cable

#### 4. Front Panel Header

The front panel header (F\_PANEL) provides a standard set of switch and LED headers commonly found on ATX or Micro ATX cases. Refer to the table below for information:

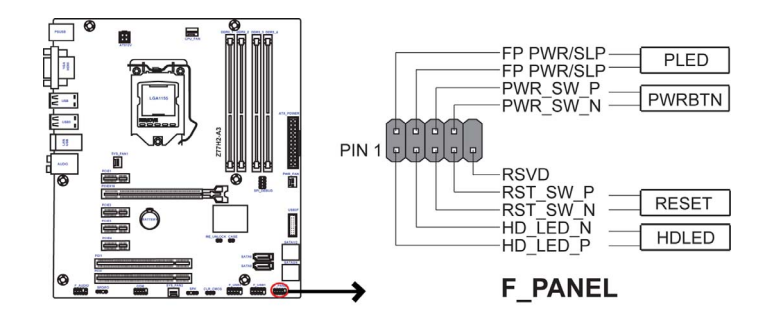

#### Hard Drive Activity LED

Connecting pins 1 and 3 to a front panel mounted LED provides visual indication that data is being read from or written to the hard drive. For the LED to function properly, an IDE drive should be connected to the onboard IDE interface. The LED will also show activity for devices connected to the SCSI (hard drive activity LED) connector.

#### Power/Sleep/Message waiting LED

Connecting pins 2 and 4 to a single or dual-color, front panel mounted LED provides power on/off, sleep, and message waiting indication.

#### **Reset Switch**

Supporting the reset function requires connecting pin 5 and 7 to a momentary-contact switch that is normally open. When the switch is closed, the board resets and runs POST.

#### **Power Switch**

Supporting the power on/off function requires connecting pins 6 and 8 to a momentary-contact switch that is normally open. The switch should maintain contact for at least 50 ms to signal the power supply to switch on or off. The time requirement is due to internal de-bounce circuitry. After receiving a power on/off signal, at least two seconds elapses before the power supply recognizes another on/off signal.

#### 5. SPK: Speaker

Connect the case speaker cable to SPK.

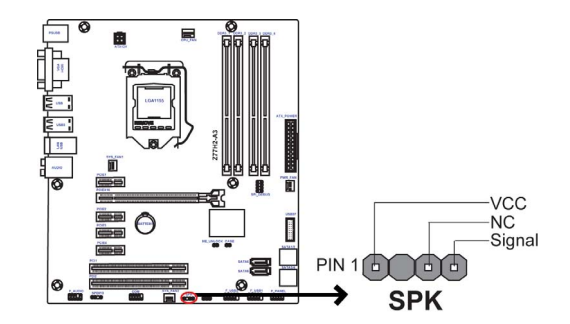

This concludes Chapter 2. The next chapter covers the BIOS.

### Using BIOS

### About the Setup Utility

The computer uses the latest "American Megatrends Inc." BIOS with support for Windows Plug and Play. The CMOS chip on the motherboard contains the ROM setup instructions for configuring the motherboard BIOS.

The BIOS (Basic Input and Output System) Setup Utility displays the system's configuration status and provides you with options to set system parameters. The parameters are stored in battery-backed-up CMOS RAM that saves this information when the power is turned off. When the system is turned back on, the system is configured with the values you stored in CMOS.

The BIOS Setup Utility enables you to configure:

- Hard drives, diskette drives and peripherals
- Video display type and display options
- Password protection from unauthorized use
- Power Management features

The settings made in the Setup Utility affect how the computer performs. Before using the Setup Utility, ensure that you understand the Setup Utility options.

This chapter provides explanations for Setup Utility options.

#### The Standard Configuration

A standard configuration has already been set in the Setup Utility. However, we recommend that you read this chapter in case you need to make any changes in the future.

This Setup Utility should be used:

- when changing the system configuration
- when a configuration error is detected and you are prompted to make changes to the Setup Utility
- when trying to resolve IRQ conflicts
- when making changes to the Power Management configuration
- when changing the password or making other changes to the Security Setup

#### Entering the Setup Utility

When you power on the system, BIOS enters the Power-On Self Test (POST) routines. POST is a series of built-in diagnostics performed by the BIOS. After the POST routines are completed, the following message appears:

#### Press DEL to enter SETUP

#### Press the delete key to access BIOS Setup Utility.

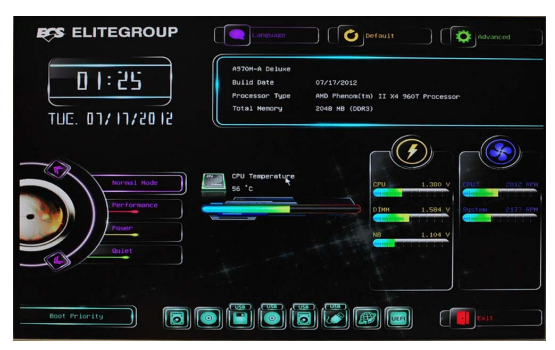

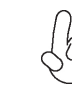

Above image is for reference only, for details please refer to actual image.

#### Resetting the Default CMOS Values

When powering on for the first time, the POST screen may show a "CMOS Settings Wrong" message. This standard message will appear following a clear CMOS data at factory by the manufacturer. You simply need to Load Default Settings to reset the default CMOS values.

Note: Changes to system hardware such as different CPU, memories, etc. may also trigger this message.

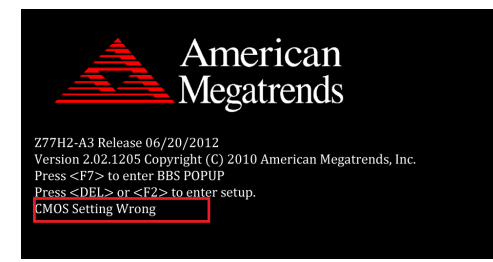

### **Using BIOS**

When you start the Setup Utility, the main menu appears. The main menu of the Setup Utility displays a list of the options that are available. A highlight indicates which option is currently selected. Use the cursor arrow keys to move the highlight to other options. When an option is highlighted, execute the option by pressing <Enter>.

Some options lead to pop-up dialog boxes that prompt you to verify that you wish to execute that option. Other options lead to dialog boxes that prompt you for information.

Some options (marked with a icon ) lead to submenus that enable you to change the values for the option. Use the cursor arrow keys to scroll through the items in the submenu.

In this manual, default values are enclosed in parenthesis. Submenu items are denoted by a icon.  $\blacktriangleright$ 

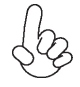

The default BIOS setting for this motherboard apply for most conditions with optimum performance. We do not suggest users change the default values in the BIOS setup and take no responsibility to any damage caused by changing the BIOS settings.

#### **BIOS Navigation Keys**

The BIOS navigation keys are listed below:

| KEY   | FUNCTION                            |
|-------|-------------------------------------|
| ESC   | Exits the current menu              |
| †↓→⊷  | Scrolls through the items on a menu |
| +/-   | Change Opt.                         |
| Enter | Select                              |
| F1    | General Help                        |
| F2    | Previous Value                      |
| F3    | Optimized Defaults                  |
| F4    | Save & Exit                         |

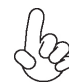

1. For the purpose of better product maintenance, the manufacture reserves the right to change the BIOS items presented in this manual. The BIOS setup screens shown in this chapter are for reference only and may differ from the actual BIOS. Please visit the manufacture's website for updated manual.

2. In this Gui BIOS, you can operate by mouse or keyboard. Click : select item; Double click: enter; Right click: exit.

#### Language

Select the language icon and press <Enter> or double click the left key of the mouse to display the screen. Then you can choose the language: English, Traditional Chinese, Simple Chinese, Russian, Korean, German, Spanish, Italian, Portuguese, Japanese.

#### Default

Select the default icon and press <Enter> or double click the left key of the mouse to display the screen. Then you can load optimized defaults or not.

#### Boot

Select the boot icon and press <Enter> or double click the left key of the mouse to display the screen. Then you can choose the boot device.

#### Advanced

Select the advanced icon and press <Enter> or double click the left key of the mouse to display the screen.

#### Main Menu

This menu shows the information of BIOS and enables you to set the system language, date and time.

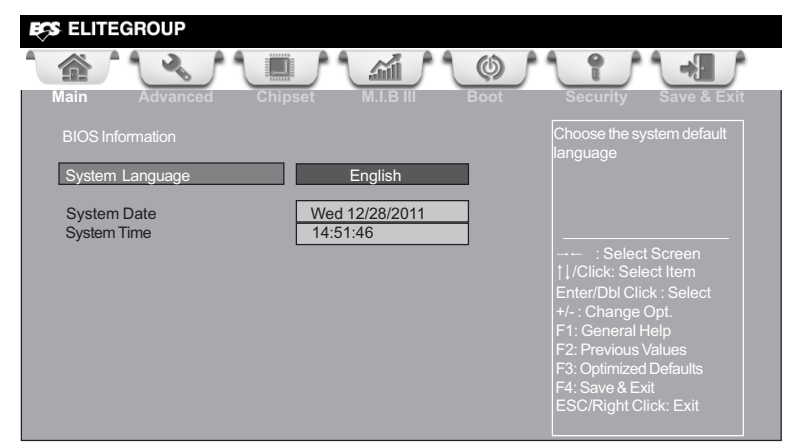

#### System Language (English)

This item is used to set system language.

#### Date & Time

The Date and Time items show the current date and time on the computer. If you are running a Windows OS, these items are automatically updated whenever you make changes to the Windows Date and Time Properties utility.

#### Advanced Menu

The Advanced menu items allow you to change the settings for the CPU and other system.

| ECS ELITEGROUP                                                                                                    |                                                                     |  |  |
|----------------------------------------------------------------------------------------------------|---------------------------------------------------------------------|--|--|
| Main Advanced Chipset M.I.B III Boot                                                                                                    | Security Save & Exit                                                |  |  |
| <ul> <li>LAN Configuration</li> <li>PC Health Status</li> <li>Power Management Setup</li> <li>ACPI Settings</li> <li>CPU Configuration</li> <li>SATA Configuration</li> <li>USB Configuration</li> <li>USB Configuration</li> <li>Intel(R) Rapid Start Technology</li> <li>Intel(R) Smart Connect Technology</li> </ul> | Enable or Disable Boot<br>Option for Legacy Network<br>Devices.<br> |  |  |

#### **LAN Configuration**

The item in the menu shows the LAN-related information that the BIOS automatically detects.

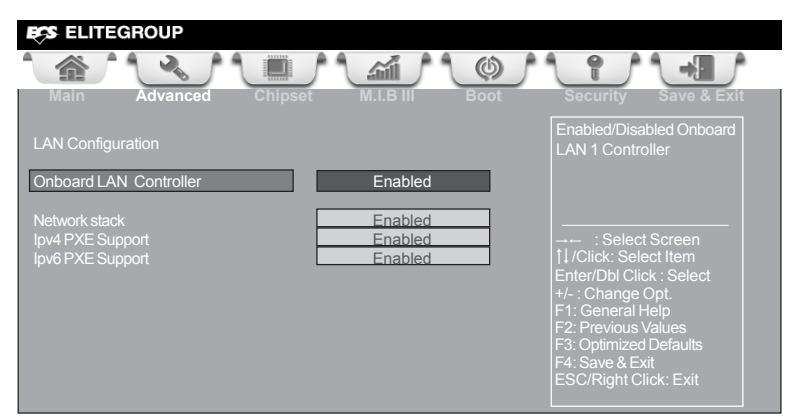

#### **Onboard LAN Controller (Enabled)**

Use this item to enable or disable Onboard LAN 1 controller.

#### Network stack (Enabled)

Use this item to enable or disable UEFI network stack.

#### Ipv4/6 PXE Support (Enabled)

Use these items to enable or disable the Ipv4/6 PXE Boot support. If disabled IPV4/ 6 PXE boot option will not be created.

Press <Esc> to return to the Advanced Menu page.
# Chapter.

### **PC Health Status**

On motherboards support hardware monitoring, this item lets you monitor the parameters for critical voltages, temperatures and fan speeds.

| ECS ELITEGROUP                                                                                                    |                                                                                                    |
|----------------------------------------------------------------------------------------------------|----------------------------------------------------------------------------------------------------|
|                                                                                                    |                                                                                                    |
| Main Advanced Chipset M.I.                                                                                                    | B III Boot Security Save & Exit                                                                                                    |
| PC Health Status                                                                                                    |                                                                                                    |
| Smart Fan Function                                                                                                    |                                                                                                    |
| System Temperature :<br>CPU Fan Speed :<br>System Fan Speed :<br>PWR Fan Speed :<br>CPU Voltage :<br>IMC Voltage :<br>IMC Voltage :<br>PCH Voltage :<br>+5V :<br>+12V :<br>PECI Mode -=-<br>Offset to TCC Activation Temp. : | 30 °C     1890 RPM       0 RPM     0 RPM       1.116V     : Select Screen       1.116V     : Select Screen       1.044V     1//Click: Select Item       1.596V     Enter/Dbl Click : Select       1.056V     +/- : Change Opt.       5.014V     F1: General Help       12.000V     F3: Optimized Defaults       F4: Save & Exit     F4: Save & Exit |

#### Smart Fan Function

Scroll to this item and press <Enter> to view the following screen:

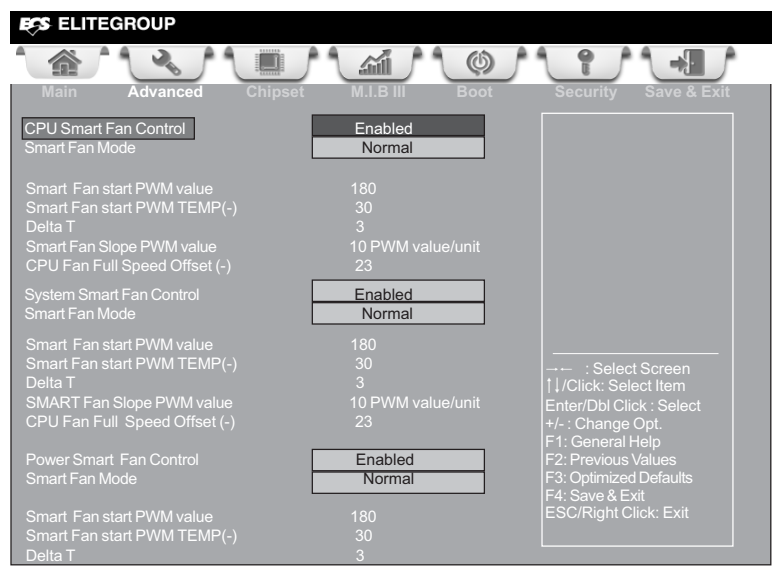

#### CPU/System/Power Smart Fan Control (Enabled)

This item enables you to define the CPU/system/Power by smartly adjusting the CPU/system/Power Fan. When it is set at certain temperature, the CPU/system/ Power Fan PWM value will change accordingly.

#### Smart Fan Mode (Normal)

This item allows you to select the fan mode (Normal, Quiet, Silent, or Manual) for a better operation environment. If you choose Normal mode, the fan speed will be auto adjusted depending on the CPU temperature. If you choose Quite mode, the fan speed will be auto minimized for quiet environment. If you choose Silent mode, the fan speed will be auto restricted to make system more quietly. If you choose Manual mode, the fan speed will be adjust depending on users' parameters.

#### Smart Fan start PWM value (180)

This item is used to set the start PWM value of the smart fan.

#### Smart Fan start PWM TEMP(-) (30)

This item is used to set the start temperature of the smart fan.

#### <u>DeltaT (+3)</u>

This item specifies the range that controls CPU temperature and keeps it from going so high or so low when smart fan works.

#### Smart Fan Slope PWM value (10 PWM value/unit)

This item is used to set the Slope Select PWM of the smart fan.

#### CPU Fan Full Speed Offset(-) (23)

This item is used to set the CPU fan full speed offset value.

Press <Esc> to return to the PC Health Status page.

#### System Component Characteristics

These items display the monitoring of the overall inboard hardware health events, such as System temperature, CPU & DIMM voltage, CPU & System fan speed... etc.

- System Temperature
- CPU Fan Speed
- System Fan Speed
- PWR Fan Speed
- CPU Voltage
- AXG Voltage
- IMC Voltage
- DIMM Voltage
- PCH Voltage
- +5V
- +12V

Press <Esc> to return to the Advanced Menu page.

#### **Power Management Setup**

This page sets up some parameters for system power management operation.

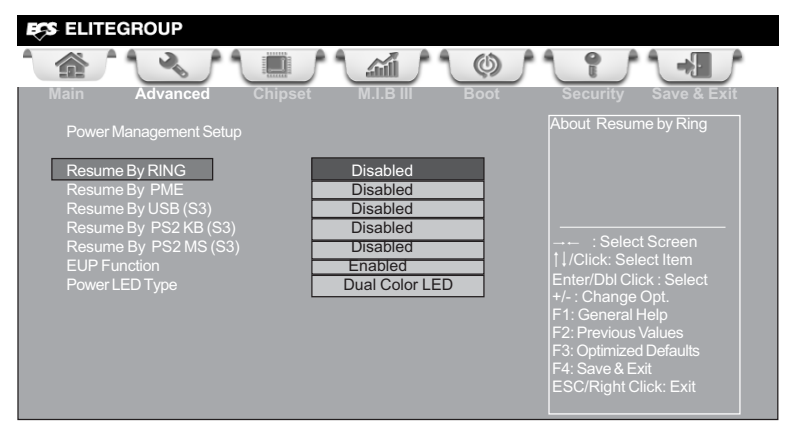

#### **Resume By RING (Disabled)**

An input signal on the serial Ring Indicator (RI) line (in other words, an incoming call on the modem) awakens the system from a soft off state.

#### **Resume By PME (Disabled)**

The system can be turned off with a software command. If you enable this item, the system can automatically resume if there is an incoming call on the PCI Modem or PCI LAN card. You must use an ATX power supply in order to use this feature. Use this item to do wake-up action if inserting the PCI card.

#### Resume By USB (S3) (Disabled)

This item allows you to enable/disable the USB device wakeup function from S3 mode.

#### Resume By PS2 KB (S3) (Disabled)

This item enables or disables you to allow keyboard activity to awaken the system from power saving mode.

#### Resume By PS2 MS (S3) (Disabled)

This item enables or disables you to allow mouse activity to awaken the system from power saving mode.

#### **EUP Function (Enabled)**

This item allows user to enable or disable EUP support.

#### Power LED Type (Dual Color LED)

This item shows the type of the Power LED.

Press <Esc> to return to the Advanced Menu page.

## **ACPI Configuration**

The item in the menu shows the highest ACPI sleep state when the system enters suspend.

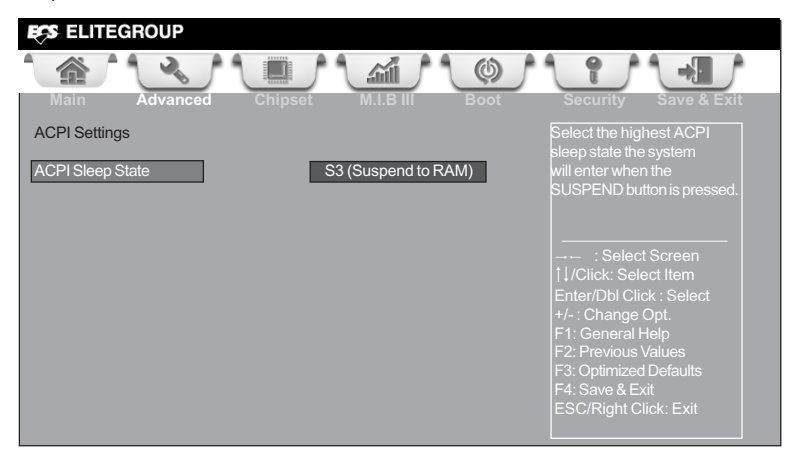

#### ACPI Sleep State [S3(Suspend to RAM)]

This item allows user to enter the ACPI S3 (Suspend to RAM) Sleep State (default).

## **CPU Configuration**

The item in the menu shows the CPU.

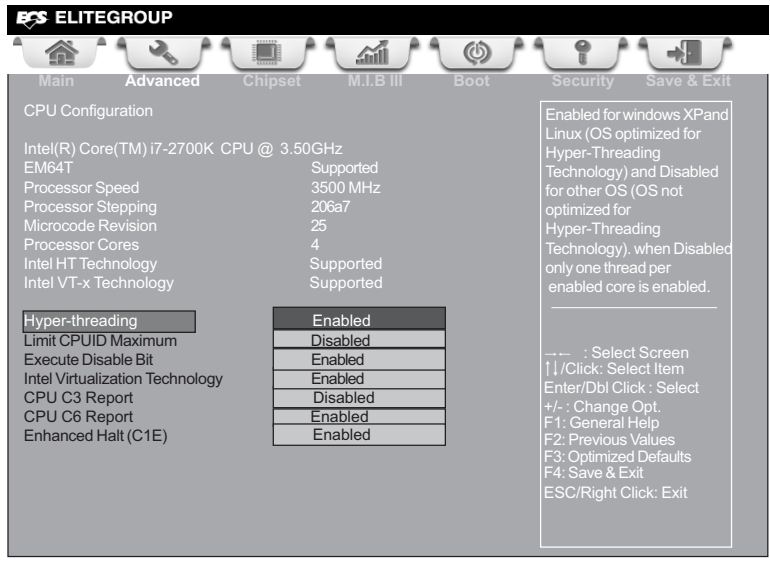

#### Intel(R) Core(TM) i7-2700K CPU @ 3.50GHz

This is display-only field and displays the information of the CPU installed in your computer.

#### EM64T (Supported)

This item shows the computer supports EM64T.

#### Processor Speed (3500MHz)

This item shows the current processor speed.

#### Processor Stepping (206a7)

This item shows the processor stepping version.

#### Microcode Revision (25)

This item shows the Microcode version.

#### Processor Cores (4)

This item shows the core number of the processor.

#### Intel HT Technology (Supported)

This item shows the computer supports Intel HT Technology.

#### Intel VT-x Technology (Supported)

This item shows the computer supports Intel VT-x Technology.

#### Hyper-threading (Enabled)

This item only available when the chipset supports Hyper-threading and you are using a Hyper-threading CPU.

## Z77H2-A3 USER MANUAL

Chapter

#### Limit CPUID Maximum (Disabled)

Use this item to enable or disable the maximum CPUID value limit. When supports Prescott and LGA775 CPUs, enables this to prevent the system from "rebooting" when trying to install Windows NT 4.0.

#### Excute Disable Bit (Enabled)

This item allows the processor to classify areas in memory by where application code can execute and where it cannot. When a malicious worm attempts to insert code in the buffer, the processor disables code execution, preventing damage or worm propagation. Replacing older computers with Execute Disable Bit enabled systems can halt worm attacks, reducing the need for virus related repair.

#### Intel Virtualization Technology (Enabled)

When disabled, a VMM cannot utilize the additional hardware capabilities provided by Vandor Pool Technology.

#### CPU C3 Report (Disabled)

Use this item to enable or disable CPU C3(ACPI C2) report to OS.

#### **CPU C6 Report (Enabled)**

Use this item to enable or disable CPU C6(ACPI C3) report to OS.

#### Enhanced Halt (C1E) (Enabled)

Use this item to enable the CPU energy-saving function when the system is not running.

# Chapter 3

## **SATA Configuration**

Use this item to show the mode of serial SATA configuration options.

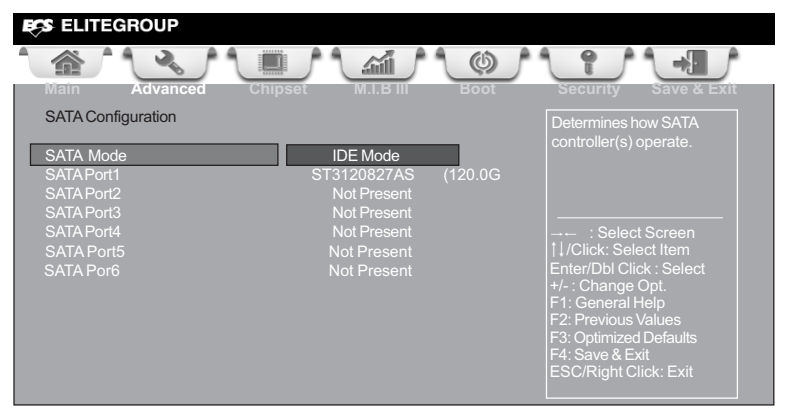

#### SATA Mode (IDE Mode)

Use this item to select SATA mode.

#### SATA Port 1 [ST3120827AS (120.0G ]

This item shows the information of device installed in the port.

#### SATA Port 2~6 (Not Present)

This motherboard supports six SATA channels and each channel allows one SATA device to be installed. Use these items to configure each device on the SATA channel.

Press <Esc> to return to the SATA Configuration page.

## **USB** Configuration

Use this item to show the information of USB configuration.

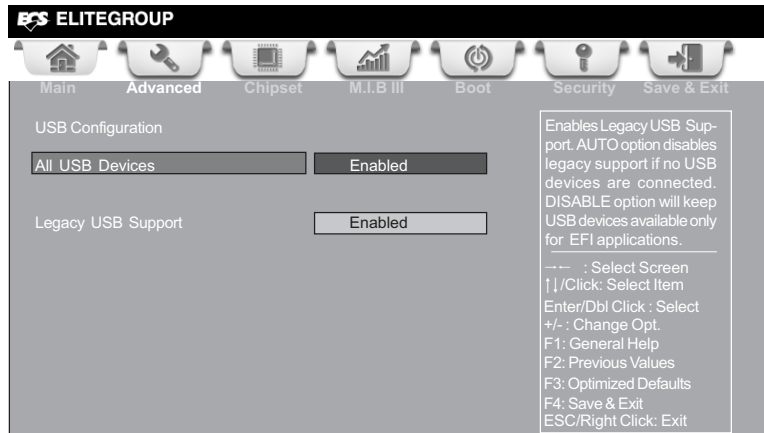

#### All USB Devices (Enabled)

Use this item to enable or disable all USB devices.

#### Legacy USB Support (Enabled)

Use this item to enable or disable support for legacy USB devices.

## **Super IO Configuration**

Use this item to show the information of Super IO configuration.

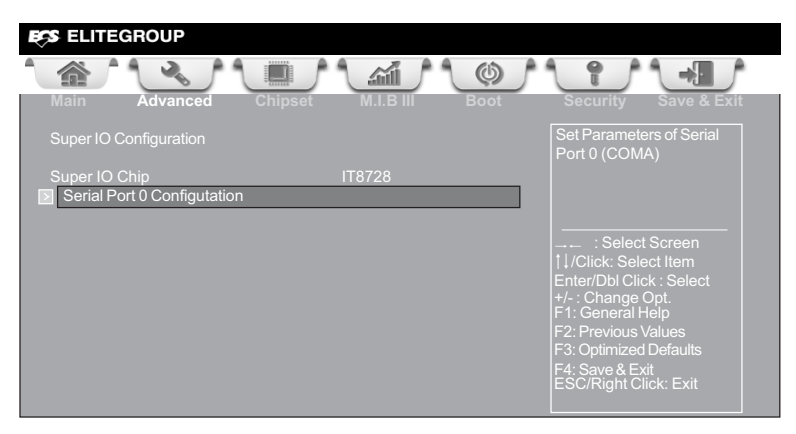

#### Super IO Chip (IT8728)

This item shows the information of the super IO chip.

#### ► Serial Port 0 Configuration

Scroll to this item and press <Enter> to view the following screen:

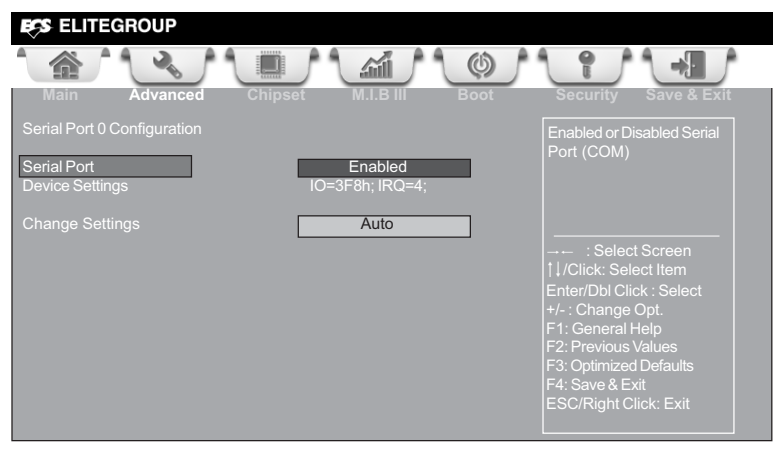

#### Serial Port (Enabled)

This item allows you to enable or disable serial port.

#### Device Settings (IO=3F8h; IRQ=4)

This item shows the information of the device settings.

#### Change Settings (Auto)

Use this item to change device settings.

## Intel(R) Rapid Start Technology

Use this item to show the information of Intel(R) Rapid Start Technology.

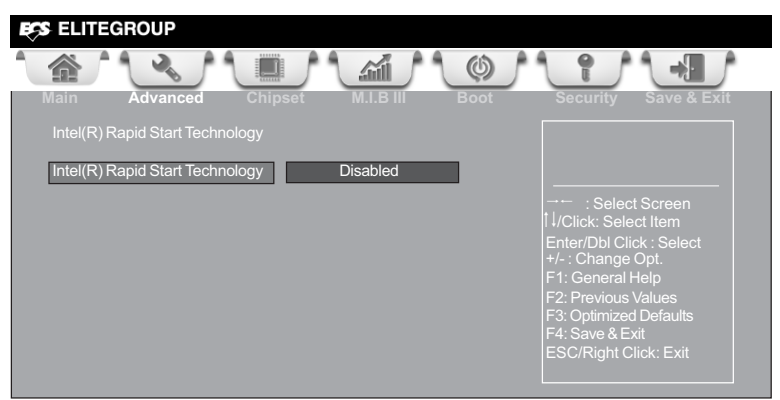

#### Intel(R) Rapid Start Technology (Disabled)

Use this item to enable or disable the Intel(R) Rapid Start Technology.

### Intel(R) Smart Connect Technology

Use this item to show the information of Intel(R) Smart Connect Technology.

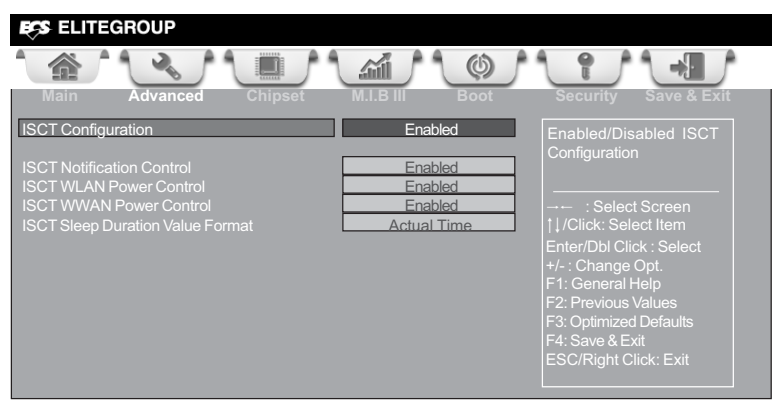

#### **ISCT Configuration (Enabled)**

Use this item to enable/disable ISCT Configuration.

#### **ISCT Notification Control (Enabled)**

Use this item to enable/disable ISCT Notification Control.

#### **ISCT WLAN Power Control (Enabled)**

Use this item to enable/disable ISCT WLAN Power Control.

#### **ISCT WWAN Power Control (Enabled)**

Use this item to enable/disable ISCT WWAN Power Control.

#### ISCT Sleep Duration Value Format (Actual Time)

Use this item to select actual time or duration in seconds. (ISCT 2.0)

# Chapter 3

### Chipset Menu

The chipset menu items allow you to change the settings for the North chipset, South chipset and other system.

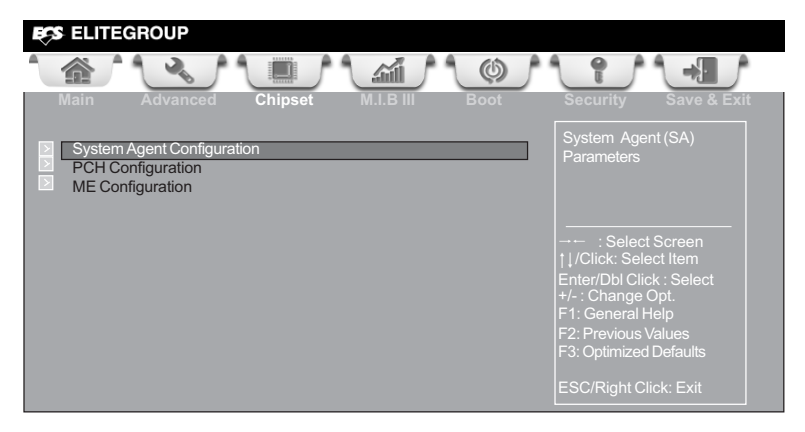

#### ► System Agent Configuration

Scroll to this item and press <Enter> to view the following screen:

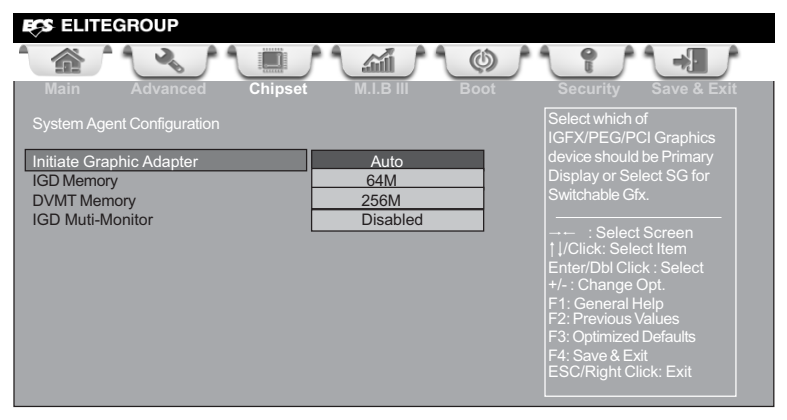

#### Initiate Graphic Adapter (Auto)

This item allows you to select graphics controller to use as the primary boot device. **IGD Memory (64M)** 

This item shows the information of the IGD (Internal Graphics Device) memory.

#### DVMT Memory (256M)

When set to Fixed Mode, the graphics driver will reserve a fixed position of the system memory as graphics memory, according to system and graphics requirements.

#### IGD Multi-Monitor (Disabled)

This item allows you to enable or disable the IGD Muti-Monitor.

#### ▶ PCH Configuration

Scroll to this item and press <Enter> to view the following screen:

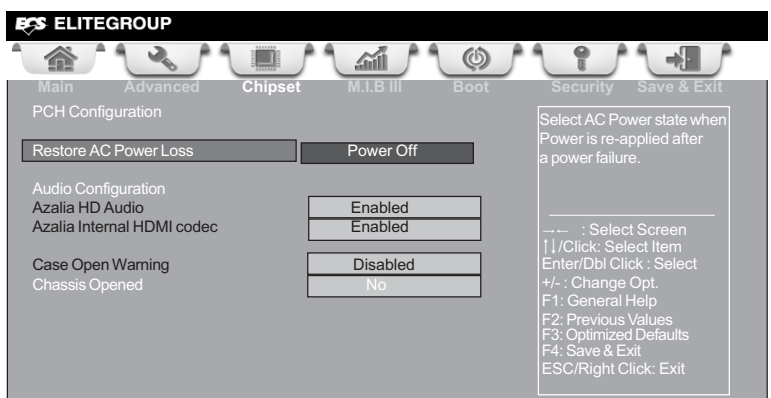

#### **Restore AC Power Loss (Power Off)**

This item enables your computer to automatically restart or return to its operating status.

#### **Audio Configuration**

This item shows the information of the audio configuration.

#### Azalia HD Audio (Enabled)

This item enables or disables Azalia HD audio.

#### Azalia Internal HDMI codec (Enabled)

This item enables or disables Azalia Internal HDMI codec.

#### Case Open Warning (Disabled)

This item enables or disables the warning if the case is opened up, and the item below indicates the current status of the case.

#### Chassis Opened (No)

This item indicates whether the case has been opened.

Press <Esc> to return to the Chipset Menu page.

#### ME Configuration

Scroll to this item and press <Enter> to view the following screen:

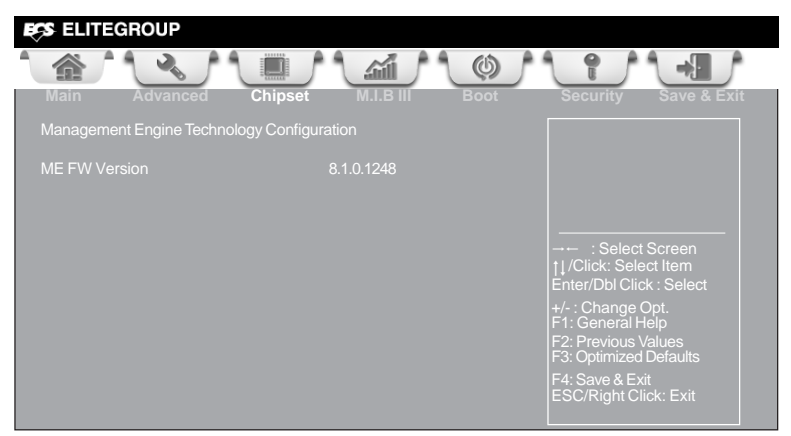

ME FW Version (8.1.0.1248) This item shows the ME FW version.

Press <Esc> to return to the chipset menu page.

### M.I.B III (MB Intelligent BIOS III) Menu

This page enables you to set the clock speed and system bus for your system. The clock speed and system bus are determined by the kind of processor you have installed in your system.

| ECS ELITEGROUP                                                                                                    |                                                                                |                                                                                                    |
|----------------------------------------------------------------------------------------------------|--------------------------------------------------------------------------------|----------------------------------------------------------------------------------------------------|
| Main Advanced Chipset                                                                                                    | M.LB III Boot                                                                  | Security Save & Exit                                                                                                    |
| M.I.B III (MB Intelligent BIOS III)                                                                                                    |                                                                                | CPU OverClocking<br>Configuration                                                                                                    |
| Chipset OverClocking Configuration                                                                                                    |                                                                                |                                                                                                    |
| B.O.M.P Technology                                                                                                    | Enabled                                                                        |                                                                                                    |
| Auto Detect DIMM/PCI Clk<br>Spread Spectrum                                                                                                    | Enabled<br>Enabled                                                             |                                                                                                    |
| IMC Voltage<br>CPU Voltage<br>DIMM Voltage<br>System Agent Voltage<br>PCH Voltage                                                                               | Auto<br>Auto<br>Auto<br>Auto<br>Auto                                           |                                                                                                    |
| CPU PLL Voltage                                                                                                    | Auto                                                                           | → — : Select Screen                                                                                                    |
| Intel(R) Core(TM) i7-2700K CPU @ 3<br>Processor Speed<br>Memory Frequency<br>Total Memory<br>IMC Current Voltage<br>CPU Current Voltage<br>DIMM Current Voltage | .50GHz<br>3500 MHz<br>1600 MHz<br>8192MB (DDR3 )<br>1.044V<br>1.128V<br>1.596V | Enter/Dbl Click : Select<br>+/- : Change Opt.<br>F1: General Help<br>F2: Previous Values<br>F3: Optimized Defaults<br>F4: Save & Exit<br>ESC/Right Click: Exit |

#### ► CPU OverClocking Configuration

Scroll to this item to view the following screen:

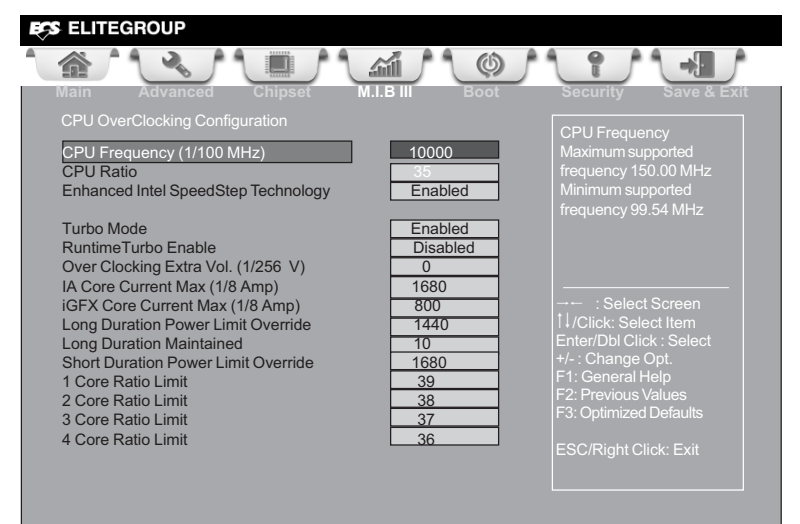

This item shows the information of CPU Frequency.

#### <u>CPU Ratio (35)</u>

This item allows users to control non turbo CPU ratio.

#### Enhanced Intel SpeedStep Technology (Enabled)

This item allows users to enable or disable the EIST (Enhanced Intel SpeedStep Technology).

#### Turbo Mode (Enabled)

This item allows you to control the Intel Turbo Boost Technology.

#### Runtime Turbo Enable (Disabled)

This item shows if CPU support Runtime Turbo.

#### Over Clocking Extra Vol. (1/256 V) (0)

This item allows you to control Extra CPU Voltage.

#### IA Core Current Max (1/8 Amp) (1680)

Use this item to control CPU Current Limit.

#### iGFX Core Current Max (1/8 Amp) (800)

Use this item to control iGFX Core Current Limit.

#### Long Duration Power Limit Override (1440)

Intel(R) Turbo Boost Technology will use this power limit during the Long Duration Power Limit Time Window.

#### Long Duration Maintained (10)

Use this item to control the time window over PL1 Value should be maintained. This is for Turbo Mode.

#### Short Duration Power Limit Override (1680)

Intel(R) Turbo Boost Technology will use this power limit for a very short duration. After that, the Long Duration Power Limit will be honored.

#### 1/2/3/4 Core Ratio Limit (39/38/37/36)

This item shows the Core Ratio Limit Value.

#### Chipset OverClocking Configuration

Scroll to this item to view the following screen:

| ELITEGROUP                                                                                                    |                                     |                                                                                                    |
|----------------------------------------------------------------------------------------------------|-------------------------------------|----------------------------------------------------------------------------------------------------|
|                                                                                                    |                                     |                                                                                                    |
| Main Advanced Chips                                                                                                    | et M.I.B III                        |                                                                                                    |
| Memory Multiplier Configuration<br>Performance Memory Profiles<br>XMP Profile 1<br>XMP Profile 2<br>Memory Timing Configuration                                                                                                    | Automatic<br>Supported<br>Supported | The selection of Perfor-<br>mance Memory Profiles<br>which impacts memory siz-<br>ing behavior.                                            |
| CAS# Latency (tCL):<br>RAS# to CAS# Delay (tRCD)<br>Row Precharge Time (tRP)<br>RAS# Active Time (tRAS)<br>Write Recovery Time (tWR)<br>Row Refresh Cycle Time (tRFC)<br>Active to Active Delay (tRRD)<br>Write to Read Delay (tWR)<br>Read CAS# Precharge (tRTP)<br>Four Active Window Delay (tFAW) |                                     | Select Screen I./Click: Select Item Enter/Dbl Click : Select +/- : Change Opt. F1: General Help F2: Previous Values F3: Optimized Defaults |
| Intel Graphics Configuration<br>Graphics Core Ratio Limit<br>Graphics Voltage (1/256 V)                                                                                                    | 13                                  | F4: Save & Exit<br>ESC/Right Click: Exit                                                                                                   |
| Graphics Voltage (1/256 V)                                                                                                    |                                     |                                                                                                    |

#### Memory Multiplier Configuration

This item shows the information of Memory multiplier Configuration.

#### XMP Profile 1/2 (Supported)

These items show the information of Performance Memory Profiles.

#### Memory Timing Configuration

This item shows the information of Memory Timing.

#### CAS Latency (tCL) (9)

This item determines the operation of DDR SDRAM memory CAS (colulmn address strobe). It is recommended that you leave this item at the default value. The 2T setting requires faster memory that specifically supports this mode.

#### RAS# to CAS# Delay (tRCD) (9)

This item specifies the RAS# to CAS# delay to Rd/Wr command to the same bank.

#### Row Precharge Time (tRP) (9)

This item specifies Row precharge to Active or Auto-Refresh of the same bank.

#### RAS# Active Time (tRAS) (28)

This item specifies the RAS# active time.

#### Write Recovery Time (tWR) (12)

This item specifies the write recovery time.

#### Row Refresh Cycle Time (tRFC) (128)

This item specifies the row refresh cycle time.

#### Active to Active Delay (tRRDmin) (5)

This item controls the ACTIVE bank x to ACTIVE bank y in memory clock cycles.

#### Write to Read Delay (twTR) (6)

This item specifies the write to read delay time. *Read CAS# Precharge (tRTP) (6)* 

This item controls the Read to PRECHARGE delay for memory devices, in memory clock cycles.

#### Four Active Window Delay (tFAW) (24)

This item controls the four bank activate time in memory clock cycles.

#### Intel Graphics Configuration

This item shows the information of Intel Graphics Configuration.

#### Graphics Core Ratio Limit (13)

This item allows you to control the internal GFX Turbo ratio.

#### Graphics Voltage(1/256) (0)

This item allows you to adjust the internal GFX voltage.

#### Press <Esc> to return to the M.I.B III page.

#### B.O.M.P Technology (Enabled)

This item allows users to enable or disable B.O.M.P technology. This function can run safe setting to setup menu when system boot fail 3 times.

#### Auto Detect DIMM/PCI Clk (Enabled)

When this item is enabled, BIOS will disable the clock signal of free DIMM/PCI slots.

#### Spread Spectrum (Enabled)

If you enable spread spectrum, it can significantly reduce the EMI (Electro-Magnetic Interference) generated by the system.

#### IMC/CPU/DIMM/System Agent/PCH/CPU PLL Voltage (Auto)

These items allow you to adjust the IMC/CPU/DIMM/System Agent/PCH/CPU PLL voltage.

#### Intel(R) Core(TM) i7-2700K CPU @ 3.50GHz

This item shows the CPU information. Processor Speed (3500 MHz)

This item shows the CPU speed.

#### Memory Frequency (1600 MHz)

This item shows the memory frequency.

#### Total Memory [8192 MB (DDR3)]

This item shows the total memory.

#### IMC/CPU/DIMM/PCH Current Voltage

These items show the IMC/CPU/DIMM/PCH current voltage.

Warning: Over-clocking components can adversely affect the reliability of the system and introduce errors into your system. Over-clocking can permanently damage the motherboard by generating excess heat in components that are run beyond the rated limits.

#### Fail-Safe Procedures for Over-clocking

When end-users encounter failure after attempting over-clocking, please take the following steps to recover from it.

- 1. Shut down the computer.
- Press and hold the "Page Up Key (PgUp)" of the keyboard, and then boot the PC up.
- 3. Two seconds after the PC boots up, release the "Page Up Key (PgUp)".
- 4. The BIOS returns to the default setting by itself.

### Boot Menu

This page enables you to set the keyboard NumLock state.

| Main Advanced Chipset           | M.I.B III Boot        |                                                     |
|---------------------------------|-----------------------|-----------------------------------------------------|
| Boot Configuration              |                       | Windows 7 or other OS:<br>Boot policy for Legacy OS |
| Operation System Select         | Windows 7 or other OS |                                                     |
| Launch PXE OpROM                | Disabled              | Windows 8: Boot policy for                          |
|                                 | Ellabled              | UEFI OS without                                     |
| Bootup NumLock State            | On                    | Module(CSM)                                         |
| Quiet Boot                      | Enabled               |                                                     |
| Boot mode select                | LEGACY                |                                                     |
| Sat Roat Priority               |                       | CSM parameters & boot                               |
| Boot Option #1                  | Hard Disk             | policy                                              |
| Boot Option #2                  | CD/DVD                |                                                     |
| Boot Option #3                  | USB Floppy            |                                                     |
| Boot Option #4                  | USB CD/DVD            |                                                     |
| Boot Option #5                  | USB Hard Disk         |                                                     |
| Boot Option #6                  | USB Key: Ut165 1.00   |                                                     |
| Boot Option #7                  | Network               |                                                     |
| Hard Disk Drive Priorities      | [Pross Entor]         | →← : Select Screen                                  |
| CD/DVD ROM Drive Priorities     | [Press Enter]         | 1/Click: Select Item                                |
| USB/Floppy Drive Priorities     | [Press Enter]         | Enter/Dbi Click : Select                            |
| USB CD/DVD ROM Drive Priorities | [Press Enter]         | +/-: Change Opt.                                    |
| USB HardDisk Drive Priorities   | [Press Enter]         | F2: Previous Values                                 |
| USB Flash Drive Priorities      | [Press Enter]         | F3: Optimized Defaults                              |
| NETWORK Device Priorities       | [Press Enter]         | F4: Save & Exit                                     |
|                                 |                       | ESC/Right Click: Exit                               |
| CSM parameters                  | [Press Enter]         |                                                     |

#### **Boot Configuration**

This item shows the information of the Boot Configuration.

**Operation System Select (Windows 7 or other OS)** 

This item is used to select the operation system.

#### Launch PXE OpROM (Disabled)

The item enables or disables launch PXE Option ROM.

#### Launch Storage OpROM (Enabled)

Use this item to enable or disable the Storage OpROM.

This item enables you to select NumLock state.

#### Quiet Boot (Enabled)

This item enables or disables quiet boot.

#### Boot mode select (LEGACY)

Bootup NumLock State (On)

Use this item to select boot mode.

#### Set Boot Priority

This item enables you to set boot priority for all boot devices.

#### Boot Option #1/2/3/4/5/6/7

These items show the boot priorities.

#### USB HardDisk Drive/ USB Flash Drive/ NETWORK Device Drive Priorities These items enable you to specify the sequence of loading the operating system. Press <Enter> to see the submenu.

#### **CSM** parameters

OpROM execution, boot options filter, etc.

#### ► CSM parameters

Scroll to this item and press <Enter> to view the following screen.

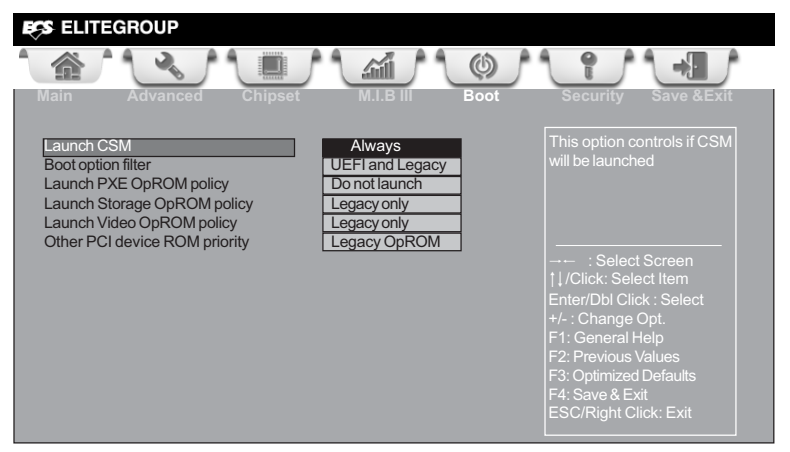

Hard Disk Drive/ CD/DVD ROM Drive/ USB/IDE Floppy Drive/ USB CD/DVD ROM Drive/

#### Launch CSM (Always)

This option controls if CSM will be launched.

#### Boot option filter (UEFI and Legacy)

This option controls what devices system can boot to.

#### Launch PXE OpROM policy (Do not Launch)

This controls the execution of UEFI and Legacy PXE OpROM.

#### Launch Storage OpROM policy (Legacy only)

This controls the execution of UEFI and Legacy Storage OpROM.

#### Launch Video OpROM policy (Legacy only)

This controls the execution of UEFI and Legacy Video OpROM.

#### Other PCI device ROM priority (Legacy OpROM)

For PCI devices other than Network, Mass storage or Video defines which OpROM to launch.

# Chapter 3

## Security Menu

This page enables you to set setup administrator password and user password.

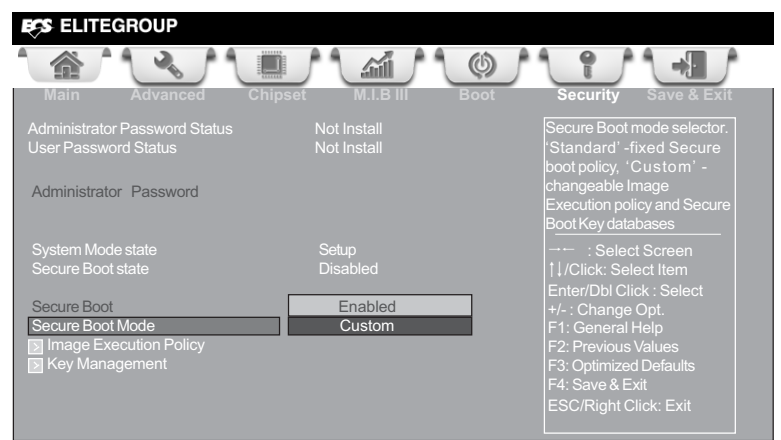

#### Administrator Password Status (Not Install)

This item shows administrator password installed or not.

#### **User Password Status (Not Install)**

This item shows user password installed or not.

#### System Mode state (Setup)

This item shows system mode setup or not.

#### Secure Boot state (Disabled)

This item allows you to enable or disable the secure boot state.

#### Secure Boot (Enabled)

This item is used to control the secure boot flow, it is possible only if system runs in User Mode.

#### Secure Boot Mode (Custom)

This item is used to select secure boot mode, when you select standard mode, secure boot policy is fixed; when you select custom mode, the image execution policy and secure boot key databases are changeable.

#### ► Image Execution Policy

Scroll to this item to view the following screen:

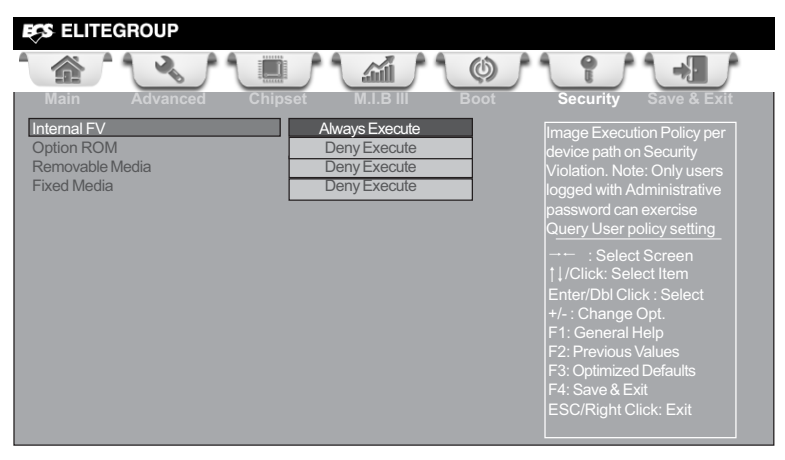

# Internal FV/Option ROM/Removable Media/Fixed Media (Always Execute/Deny Execute)

These items allow you to select image execution policy per device path on security violation. Only users logged with administrative password can exercise query user policy setting.

Press <Esc> to return to the Security Menu page.

#### ► Key Management

Scroll to this item to view the following screen:

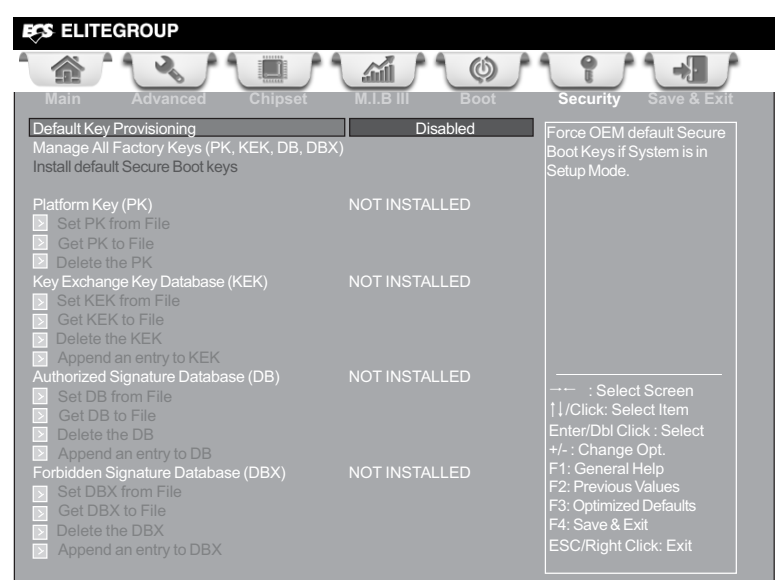

#### Default Key Provisioning (Disabled)

This item enables or disables you to force OEM default secure boot keys if system is in setup mode.

#### Platform Key (PK)

This item shows the information of the platform key.

#### Set PK/KEK/DB/DBX from File

This item launches the file browser to set Efi Variable from the file. The file data must be formatted as Efi Variable with TimeBased Authenticated Header.

#### Get PK/KEK/DB/DBX to File

This item is used to store secure variable to a file with a matching name in selected file system's root.

#### Delete the PK/KEK/DB/DBX

This item is used to delete the variable.

#### Key Exchange Key Database (KEK)

This item shows the information of the key exchange key database.

#### Authorized Signature Database (DB)

This item shows the information of the authorized signature database.

#### Forbidden Signature Database (DBX)

This item shows the information of the forbidden signature database.

#### Append an entry to KEK/DB/DBX

This item launches the file browser to Append new signature database from the file. The file data must be formatted as Efi Variable with TimeBased Authenticated Header.

# Chapter 3

#### Save & Exit Menu

This page enables you to exit system setup after saving or without saving the changes.

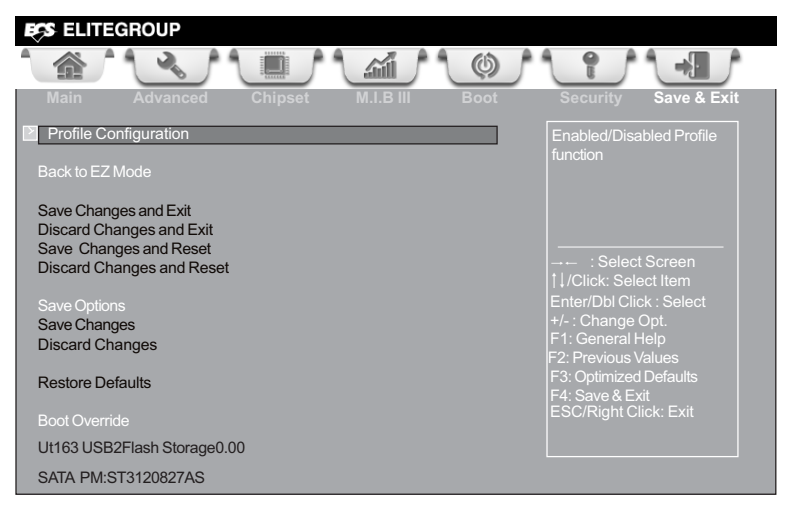

#### Back to EZ Mode

This item enables you to back to EZ mode.

#### Save Changes and Exit

This item enables you to exit system setup after saving the changes.

#### **Discard Changes and Exit**

This item enables you to exit system setup without saving any changes.

#### Save Changes and Reset

This item enables you to reset the system setup after saving the changes.

#### **Discard Changes and Reset**

This item enables you to reset system setup without saving any changes.

#### Save Options

This item enables you to save the options that you have made.

#### Save Changes

This item enables you to save the changes that you have made.

#### **Discard Changes**

This item enables you to discard any changes that you have made.

#### **Restore Defaults**

This item enables you to restore defaults to all the setup options.

#### **Boot Override**

Use this item to select the boot device.

## Updating the BIOS

You can download and install updated BIOS for this motherboard from the manufacturer's Website. New BIOS provides support for new peripherals, improvements in performance, or fixes for known bugs. Install new BIOS as follows:

- 1 If your motherboard has a BIOS protection jumper, change the setting to allow BIOS flashing.
- 2 If your motherboard has an item called Firmware Write Protect in Advanced BIOS features, disable it. (Firmware Write Protect prevents BIOS from being overwritten.)
- 3 Prepare a bootable device or create a bootable system disk. (Refer to Windows online help for information on creating a bootable system disk.)
- 4 Download the Flash Utility and new BIOS file from the manufacturer's Web site. Copy these files to the bootable device.
- 5 Turn off your computer and insert the bootable device in your computer. (You might need to run the Setup Utility and change the the boot priority items on the Advanced BIOS Features Setup page, to force your computer to boot from the bootable device first.)
- 6 At the C:\ or A:\ prompt, type the Flash Utility program name and the file name of the new BIOS and then press <Enter>. Example: AFUDOS.EXE 040706.ROM
- 7 When the installation is complete, remove the bootable device from the computer and restart your computer. If your motherboard has a Flash BIOS jumper, reset the jumper to protect the newly installed BIOS from being overwritten. The computer will restart automatically.

This concludes Chapter 3. Refer to the next chapter for information on the software supplied with the motherboard.

# Chapter 4 Using the Motherboard Software

## Auto-installing under Windows XP/7/8

The auto-install DVD-ROM makes it easy for you to install the drivers and software. The support software DVD-ROM disc loads automatically under Windows XP/7/8. When you insert the DVD-ROM disc in the DVD-ROM drive, the auto-run feature will automatically bring up the installation screen. The screen has four buttons on it: **Setup, Utilities, Browse CD** and **Exit**.

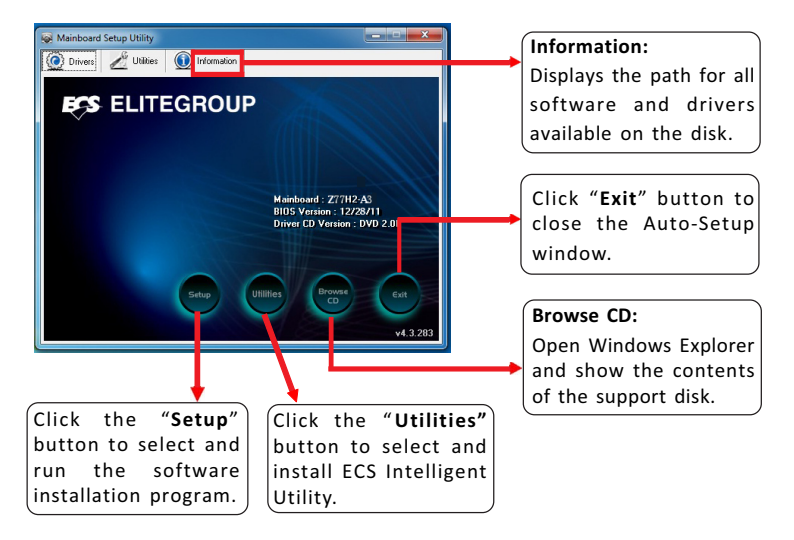

## **Running Setup**

Follow these instructions to install device drivers and software for the motherboard:

1. Click Setup. The installation program begins:

| AutoSet | up Program                |                                                                               |   |
|---------|---------------------------|-------------------------------------------------------------------------------|---|
|         | Auto Setup Package softwa | are Version 2.00.0011                                                         | 3 |
|         |                           | Welcome to the InstallShield Wizard for<br>AutoSetup                          |   |
|         | A                         | The local field Viced of Inst Aud top or you<br>compute: To continue, did Net |   |
|         |                           | (Back Ned) Cancel                                                             | 1 |

The following screens are examples only. The screens and driver lists will be different according to the motherboard you are installing.

The motherboard identification is located in the upper left-hand corner.

# Chapter 4

2. Click Next. The following screen appears:

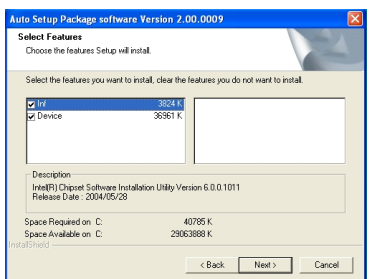

- 3. Check the box next to the items you want to install. The default options are recommended.
- 4. Click Next to run the Installation Wizard. An item installation screen appears:

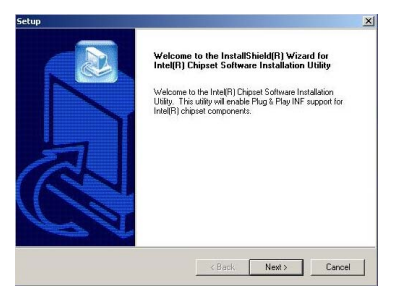

5. Follow the instructions on the screen to install the items.

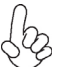

Drivers and software are automatically installed in sequence. Follow the onscreen instructions, confirm commands and allow the computer to restart a few times to complete the installation.

Windows 8 will show the following screen after system restart, you must select "Desktop" in the bottom left to install the next driver.

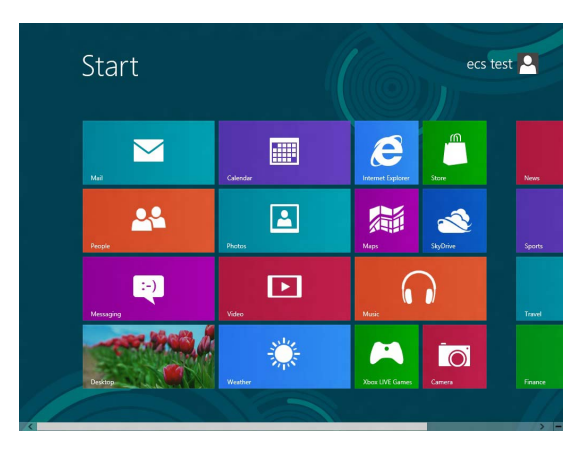

Windows 7/8 will appear below UAC (User Account Control) message after the system restart. You must select "Yes" to install the next driver. Continue this process to complete the drivers installation.

| 😲 Use | er Account Control                                                                                     |                                              | <b>—</b>                            |  |  |
|-------|----------------------------------------------------------------------------------------------------|----------------------------------------------|-------------------------------------|--|--|
|       | Do you want to allow the following program from an unknown publisher to make changes to this computer? |                                              |                                     |  |  |
|       | Program name:<br>Publisher:<br>File origin:                                                            | ChPrio.exe<br><b>Unknown</b><br>CD/DVD drive |                                     |  |  |
| • چ   | Show details                                                                                           |                                              | Yes No                              |  |  |
|       |                                                                                                    | <u>Cha</u>                                   | nge when these notifications appear |  |  |

## **Manual Installation**

If the auto-install DVD-ROM does not work on your system, you can still install drivers through the file manager for your OS (for example, Windows Explorer). Look for the chipset and motherboard model, and then browse to the directory and path to begin installing the drivers. Most drivers have a setup program (SETUP.EXE) that automatically detects your operating system before installation. Other drivers have the setup program located in the operating system subfolder.

If the driver you want to install does not have a setup program, browse to the operating system subfolder and locate the readme text file (README.TXT or README.DOC) for information on installing the driver or software for your operating system.

## ECS Utility Software (Intelligent EZ Utility)

ECS Intelligent EZ Utility provides friendly interfaces under Windows O.S, which makes your computing more easily and conveniently.

These software(s) are subject to change at anytime without prior notice. Please  $\sqrt{2}$  refer to the support disk for available software.

### eSF

eSF(Smart Fan) utility provides easy and safe way to adjust fan speed in accordance with your PC's system loading and temperature.

It has five modes to adjust fan speed in a safe range without entering the BIOS to optimize your system cooling environment.

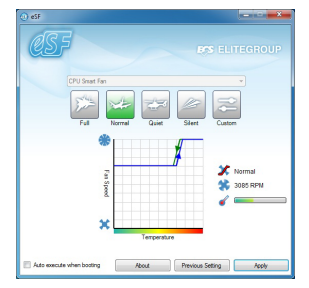

Microsoft .NET Framework 3.5 is required.

## eDLU

ECS eDLU utility makes updating drivers fast and easy. eDLU saves time and hassle by listing all the latest drivers online. Just select the one you prefer and start to download and install the drivers.

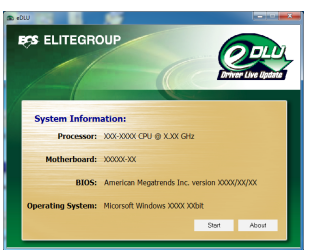

#### eBLU

ECS eBLU utility makes BIOS update faster and easier. eBLU will list the latest BIOS with a default check-mark. Click"install" button to install.

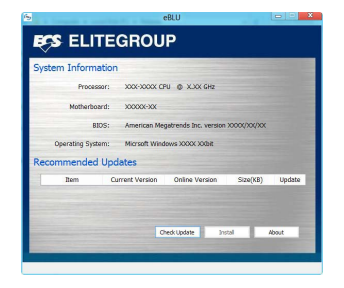

Microsoft .NET Framework 3.5 is required.

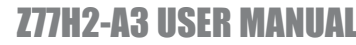

eOC

ECS eOC Utility is a simple over-clocking tool that provides user-friendly windows operation interface for novices and over-clockers. Combining with ECS MIB III technology, eOC challenges the undiscovered over-clocking capability than ever before.

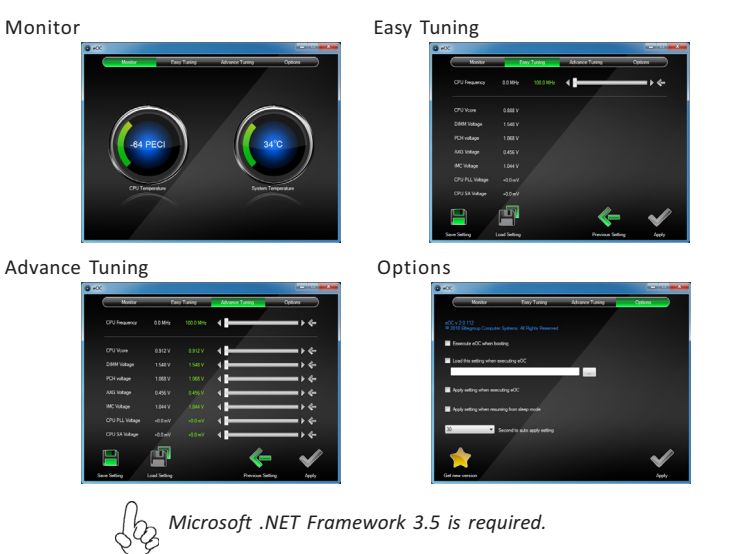

Memo

# Chapter 5 Intel<sup>®</sup> Matrix Storage Manager RAID Configuration

The Intel<sup>®</sup> Matrix Storage Manager allows you to configure RAID 0, and 1 sets on the external Serial ATA hard disk drives.

## Before creating a RAID set

#### Prepare the following items:

- 1. One SATA HDD.
- 2. A write-enabled floppy disk.
- 3. Microsoft<sup>®</sup> Windows<sup>®</sup> OS installation disk (Windows XP).
- 4. Motherboard support CD with Intel® Matrix Storage Manager driver.

#### Complete the following steps before you create a RAID set:

- 1. Install the external Serial ATA hard disk drive (HDD) on your system.
- 2. Set the Onboard SATA Mode item in the BIOS to RAID ...

See section "Integrated Peripherals" for details.

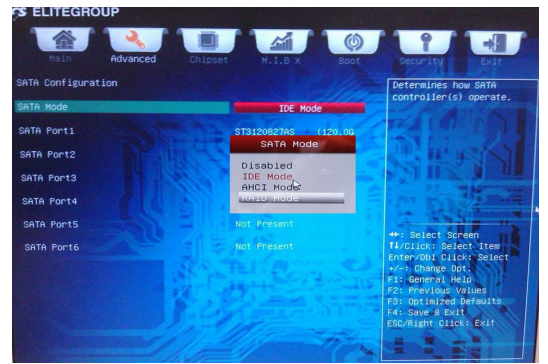

- 3. Enter the Intel<sup>®</sup> Matrix Storage Manager option to set up your RAID configuration.
- 4. Create an Intel<sup>®</sup> Matrix Storage Manager driver disk for Windows<sup>®</sup> OS installation. See section "Creating a RAID driver disk" for details.
- 5. Install the Intel<sup>®</sup> Matrix Storage Manager driver after the Windows<sup>®</sup> OS had been installed.

# Chapter 5

## Entering Intel<sup>®</sup> Matrix Storage Manager RAID BIOS utility

1. During POST, press <Ctrl-I> to enter the Intel<sup>®</sup> Matrix Storage Manager RAID BIOS menu.

| Intel(F<br>Copyrig | ) Matrix Storage<br>ht(C) 2003-07 Int | Manager option ROM 11.0.1<br>el Corporation. All Rigl | 0.120 <b>4</b><br>hts Reser | ved.              |     |
|--------------------|---------------------------------------|-------------------------------------------------------|-----------------------------|-------------------|-----|
| RAID<br>None       | Volumes:<br>defined.                  |                                                       |                             |                   |     |
| Physi<br>Port      | ical Disks:<br>Drive Model            | Serial #                                              | Size                        | Type/Status(Vol I | (D) |
| 4                  | Maxtor 7H500F0                        | H81D3FLH                                              | 465.8GB                     | Non-RAID Disk     |     |
| 5                  | ST3500320AS                           | <b>SQMOKLEY</b>                                       | 465.8GB                     | Non-RAID Disk     |     |
| Press              | (CTRL-I) to enter                     | Configuration Utility                                 |                             |                   |     |

- 2. The main Intel<sup>®</sup> Matrix Storage Manager RAID BIOS menu appears.
- 3. Use the arrow keys to move the color bar and navigate through the items.

| 1. Greate H<br>2. Delete R<br>3. Reset Dis                                      | HILLUGIONE<br>AID Volume<br>sks to Non-RAID<br>[DISK_VOLUME | 4.<br>5.<br>6. | Recovery<br>Accelera<br>Exit | Volume Options<br>tion Options                           |     |
|---------------------------------------------------------------------------------|-------------------------------------------------------------|----------------|------------------------------|----------------------------------------------------------|-----|
| RAID Volumes:<br>None defined.                                                  |                                                             |                |                              |                                                          |     |
| Physical Devices:<br>1D Device Model<br>2 HUC HD2001FASS-1<br>3 SAMSUNG HD203HI | Serial ♥<br>∂ HD-HMAUR0083571<br>S1UVJ182203313             |                | Size<br>1.8TB<br>1.8TB       | <b>Type/Status(Vol</b><br>Non-RAID Disk<br>Non-RAID Disk | ID) |
| [t]=Soloot                                                                      |                                                             |                |                              |                                                          |     |

## **Creating a RAID set**

1. In the main Intel<sup>®</sup> Matrix Storage Manager RAID BIOS menu, highlight *Create RAID Volume* using the up/down arrow key then press <Enter>.

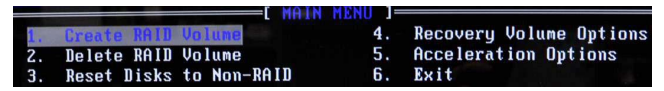

2. When the *RAID Level* item is highlighted, use the up/down arrow key to select the RAID set that you want to create.

| Name :                                                            | Volume0                                                                    |
|-------------------------------------------------------------------|----------------------------------------------------------------------------|
| RAID Level:                                                       | RAIDO(Stripe)                                                              |
| Disks:                                                            | Select Disks                                                               |
| Strip Size:                                                       | 128KB                                                                      |
| Capacity:                                                         | 931.5 GB                                                                   |
|                                                                   | Create lolume                                                              |
|                                                                   |                                                                            |
|                                                                   |                                                                            |
| [ (                                                               | CREATE VOLUME MENU ]                                                       |
| ( (                                                               | NEATE VULUME MENU J                                                        |
| Name:<br>RAID Level:                                              | REATE VOLUME MENU ]                                                        |
| Name:<br>RA1D Level:<br>Disks:                                    | Volume<br>REATE VOLUME HEAU J<br>Volume8<br>RAIUS(Virturo)<br>Solect Disks |
| Name:<br>RAID Level:<br>Disks:<br>Strip Size:                     | Volume0<br>MolUl(Hirror)<br>Select Disks<br>NA                             |
| [ C<br>Name:<br>BaiD Level:<br>Diska:<br>Strip Sise:<br>Capacity: | Volume0<br>Molume0<br>Molume0<br>Select Disks<br>N/A<br>465.8 GB           |

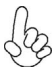

When more than two HDDs are installed in your computer, the *Disks* item will be selectable. Then users can select the HDD that you want to belong to the RAID set. Please be noticed that selecting a wrong disk will result in losing the original data of the HDD.

| Name:       | Volume0       |  |
|-------------|---------------|--|
| RAID Level: | RAIDO(Stripe) |  |
| Disks:      | Select Disks  |  |
| Strip Size: | 128KB         |  |
| Capacity:   | 931.5 GB      |  |

3. Key in the RAID volume capacity. Use the up/down arrow to choose the *Capacity*. The default value indicates the maximum capacity using the selected disks. Entering a lower capacity allows you to create a second volume on these disks.

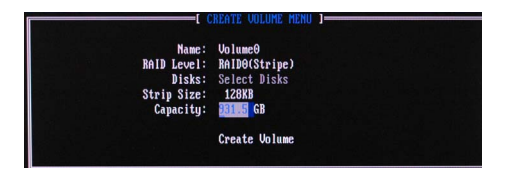

When done, press <Enter> to confirm the creation of the RAID set. A dialogue box appears to confirm the action. Press <Y> to confirm; otherwise, press <N>.

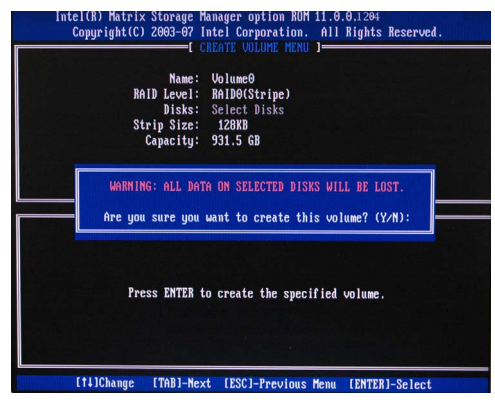

Pressing <Y> deletes all the data in the HDDs.

5. The following screen appears, displaying the relevant information about the RAID set you created.

| RAID<br>ID<br>O        | Volumes:<br>Name                                            | Level<br>RolDQ(String)                  | Strip<br>12888 | Size                              | Status                              | Bootable                     |
|------------------------|-------------------------------------------------------------|-----------------------------------------|----------------|-----------------------------------|-------------------------------------|------------------------------|
| Phys<br>Port<br>4<br>5 | ical Disks:<br>Drive Model<br>Maxtor 7H500F0<br>ST3500320AS | <b>Serial #</b><br>H81D3FLH<br>5QM0KLEY |                | <b>Size</b><br>465.8GB<br>465.8GB | Type/Stat<br>Member Di<br>Member Di | us(Vol ID)<br>sk(0)<br>sk(0) |
|                        |                                                             |                                         |                |                                   |                                     |                              |

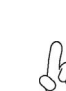

Users please be noted that RAID 0 (Stripe) is set to accelerate the data access, and RAID 1 (Mirror) is set to provide the data backup. If you want to set RAID 0, you need to set the *2nd Boot Device* item in the BIOS to *Intel Volume0*. See section "Advanced Setup" for details.

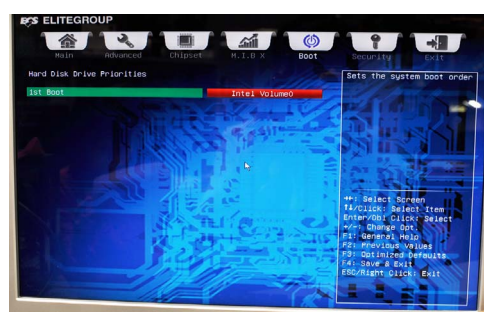

## **Deleting a RAID set**

1. In the main Intel<sup>\*</sup> Matrix Storage Manager RAID BIOS menu, highlight *Delete RAID Volume* using the up/down arrow key then press <Enter>.

|    |             |         | =[ MAIN | MENU ]= |                         |
|----|-------------|---------|---------|---------|-------------------------|
| 1. | Create RAID | Volume  |         | 4.      | Recovery Volume Options |
| 2. | Delete RAID | Volume  |         | 5.      | Acceleration Options    |
| 3. | Reset Disks | to Non- | -RAID   | 6.      | Exit                    |

2. Use the space bar to select the RAID set you want to delete.

Press the <Del> key to delete the set.

A dialogue box appears to confirm the action. Press <Y> to confirm; otherwise, press <N>.

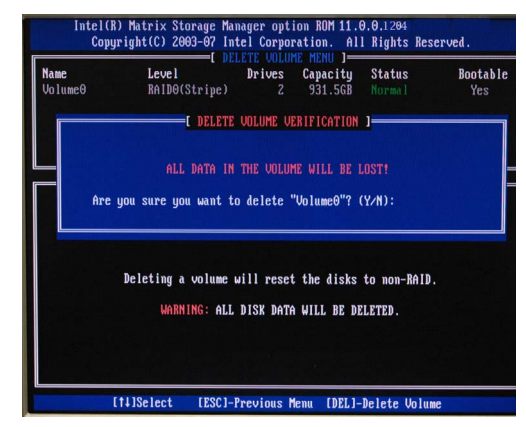

Pressing <Y> deletes all the data in the HDDs.

## **Resetting disks to Non-RAID**

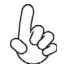

An HDD that has been previously configured as part of another RAID set in another platform is called a broken RAID HDD. When you install a broken RAID HDD, you cannot select this disk when configuring a RAID set through the Intel<sup>®</sup> Matrix Storage Manager option. If you still want to use this broken RAID HDD as part of the RAID set configured through the Intel<sup>®</sup> Matrix Storage Manager, you may do so by resetting the disk to Non-RAID. You will, however, lose all data and previous RAID configurations.

#### To reset disks to Non-RAID:

 In the main Intel<sup>\*</sup> Matrix Storage Manager RAID BIOS menu, highlight *Reset* Disks to Non-RAID using the up/down arrow key then press <Enter>.

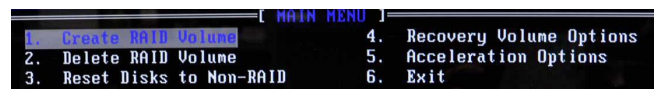

- 2. Use the space bar to select the HDD to reset to Non-RAID.
- 3. A dialogue box appears to confirm the action. Press <Y> to confirm; otherwise, press <N>.

#### Pressing <Y> deletes all the data in the HDDs.

## **Exiting Setup**

When you have finished, highlight *Exit* using the up/down arrow key then press <Enter> to exit the Intel<sup>®</sup> Matrix Storage Manager RAID BIOS utility.

A dialogue box appears to confirm the action. Press <Y> to confirm; otherwise, press <N> to return to the Intel<sup>®</sup> Matrix Storage Manager RAID BIOS menu.
Chapter 6

# Chapter 6

## **Trouble Shooting**

### Start up problems during assembly

After assembling the PC for the first time you may experience some start up problems. Before calling for technical support or returning for warranty, this chapter may help to address some of the common questions using some basic troubleshooting tips. You may also log onto our ECS website for more information: http:// www.ecs.com.tw/ECSWebSite/Support/Support\_FAQ.aspx?MenulD=49& childid=M 49&LanlD=0

#### a) System does not power up and the fans are not running.

1. Disassemble the PC to remove the VGA adaptor card, DDR memory, LAN, USB and other peripherals including keyboard and mouse. Leave only the motherboard, CPU with CPU cooler and power supply connected. Make sure the power cord is plugged into the wall socket & the switch on the Power Supply Unit (PSU) is turned " on " as well. Turn on again to see if the CPU and power supply fans are running.

2. Make sure to remove any unused screws or other metal objects such as screwdrivers from the inside PC case. This is to prevent damage from short circuit.

3. Check the CPU FAN connector is connected to the motherboard.

4. For Intel platforms check the pins on the CPU socket for damage or bent. A bent pin may cause failure to boot and sometimes permanent damage from short circuit.

5. Check the 12V power connector is connected to the motherboard.

6. Check that the 12V power & ATX connectors are fully inserted into the motherboard connectors. Make sure the latches of the cable and connector are locked into place.

#### b) Power is on, fans are running but there is no display

1. Make sure the monitor is turned on and the monitor cable is properly connected to the PC.

2. Check the VGA adapter card (if applicable) is inserted properly.

3. Listen for beep sounds. If you are using internal PC speaker make sure it is connected.

a. continuous 3 short beeps: memory not detected

b. 1 long beep and 8 short beeps: VGA not detected

#### c) The PC suddenly shuts down while booting up.

1. The CPU may experience overheating so it will shutdown to protect itself. Apply the thermal grease onto the CPU heatsink & ensure the CPU fan is well-connected with the CPU heatsink. Check if the CPU fan is working properly while the system is running.

## Z77H2-A3 USER MANUAL

2. From the BIOS setting, try to disable the Smartfan function to let the fan run at default speed. Doing a Load Optimised Default will also disable the Smartfan.

### Start up problems after prolong use

After a prolong period of use your PC may experience start up problems again. This may be caused by breakdown of devices connected to the motherboard such as HDD, CPU fan, etc. The following tips may help to revive the PC or identify the cause of failure.

1. Clear the CMOS values using the CLR\_CMOS jumper. Refer to CLR\_CMOS jumper in Chapter 2 for Checking Jumper Settings in this user manual. When completed, follow up with a Load Optimised Default in the BIOS setup.

2. Check the CPU cooler fan for dust. Long term accumulation of dust will reduce its effectiveness to cool the processor. Clean the cooler or replace a new one if necessary.

3. Check that the 12V power & ATX connectors are fully inserted into the motherboard connectors. Make sure the latches of the cable and connector are locked into place.

4. Remove the hard drive, optical drive or DDR memory to determine which of these components may be at fault.

5. Check whether there is any bulked up electrolytic capacitor or abnormal component.

Please logo onto our ECS website: http://www.ecs.com.tw/ECSWebSite/Support/ Technical\_Support\_List.aspx?MenuID=50&LanID=0 for more information.

### Maintenance and care tips

Your computer, like any electrical appliance, requires proper care and maintenance. Here are some basic PC care tips to help prolong the life of the motherboard and keep it running as best as it can.

- 1. Keep your computer in a well ventilated area. Leave some space between the PC and the wall for sufficient airflow.
- 2. Keep your computer in a cool dry place. Avoid dusty areas, direct sunlight and areas of high moisture content.
- 3. Routinely clean the CPU cooler fan to remove dust and hair.
- 4. In places of hot and humid weather you should turn on your computer once every other week to circulate the air and prevent damage from humidity.
- 5. Add more memory to your computer if possible. This not only speeds up the system but also reduces the loading of your hard drive to prolong its life span.
- 6. If possible, ensure the power cord has an earth ground pin directly from the wall outlet. This will reduce voltage fluctuation that may damage sensitive devices.

## **Z77H2-A3 USER MANUAL**

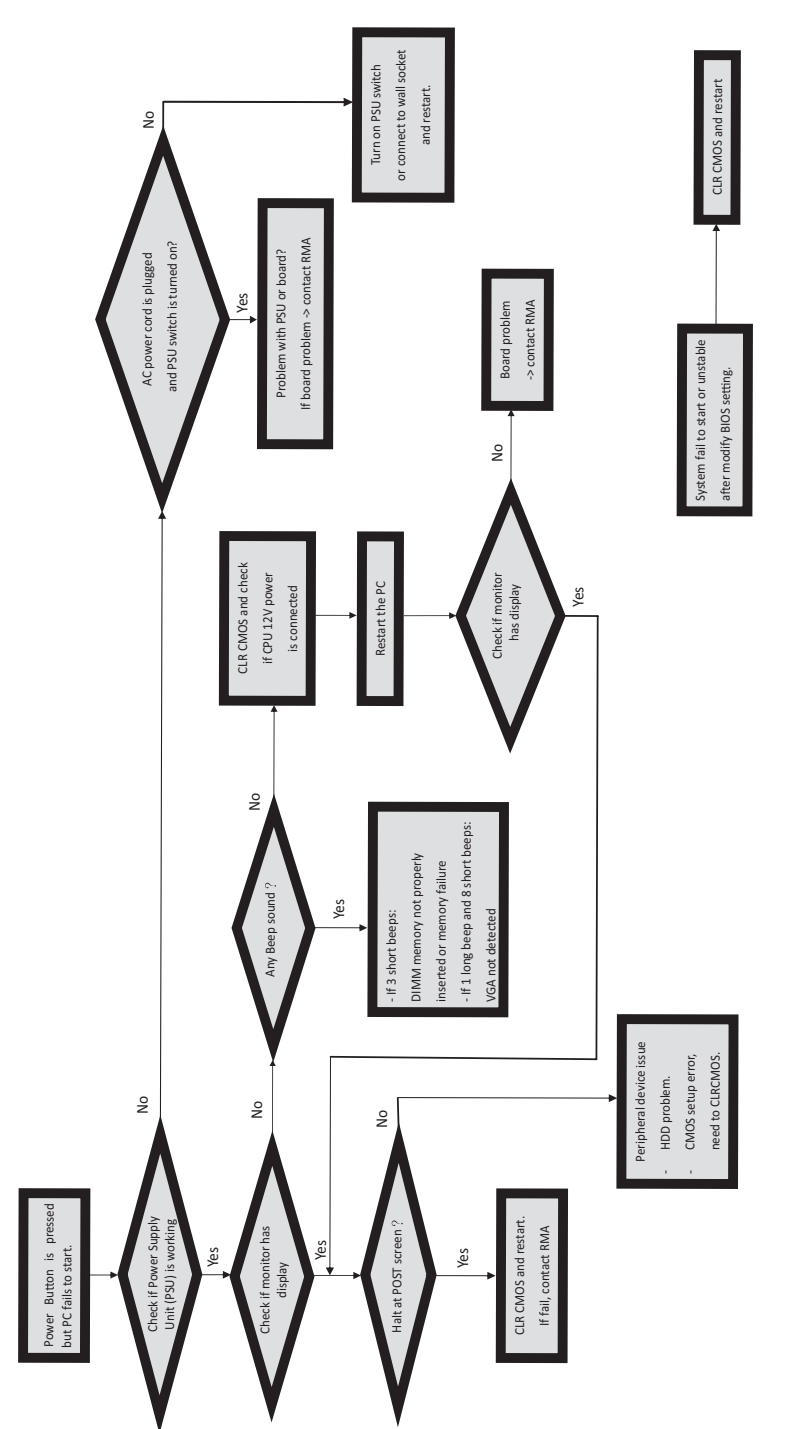

**Basic Troubleshooting Flowchart** 

Memo

# **Z77H2-A3 USER MANUAL**